# デジタルストレージオシロスコープ

GDS-1000A-U シリーズ

#### プログラミングマニュアル GW INSTEK PART NO. 82DS-112AUI01

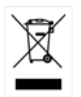

ISO-9001 CERTIFIED MANUFACTURER

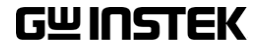

#### 2011年12月編集

This manual contains proprietary information, which is protected by copyright. All rights are reserved. No part of this manual may be photocopied, reproduced or translated to another language without prior written consent of Good Will Corporation.

The information in this manual was correct at the time of printing. However, Good Will continues to improve its products and therefore reserves the right to change the specifications, equipment, and maintenance procedures at any time without notice.

Windows is a registered trademark of Microsoft Corporation in the United States and other countries.

Good Will Instrument Co., Ltd.

No. 7-1, Jhongsing Rd., Tucheng Dist., New Taipei City 236, Taiwan.

| <mark>イ</mark> ンターフェースの概要4 |                 |    |
|----------------------------|-----------------|----|
|                            | 背面パネルの概要        | 4  |
|                            | USB インターフェースの構成 | 5  |
|                            |                 | -  |
| コマントの概要                    |                 |    |
|                            | コマンド構文          | 7  |
|                            | 機能順のコマンド一覧      | 8  |
| コマンドの詳細                    |                 | 14 |
|                            | システムコマンド        | 15 |
|                            | アクイジションコマンド     | 18 |
|                            | Autoset コマンド    | 23 |
|                            | チャンネルコマンド       | 24 |
|                            | 演算コマンド          | 31 |
|                            | カーソルコマンド        | 35 |
|                            | ディスプレイコマンド      | 39 |
|                            | 自動測定コマンド        | 42 |
|                            | Go No-Go コマンド   | 58 |
|                            | データログコマンド       | 68 |
|                            | 保存/呼び出しコマンド     | 71 |
|                            | 時間(水平) コマンド     | 76 |
|                            | トリガコマンド         | 79 |

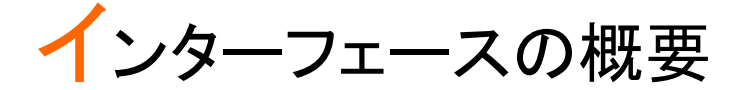

このマニュアルでは、GDS-1000A-U のリモートコマン ド機能を使用する方法について説明し、コマンドの詳 細を示します。概要の章では、GDS-1000A-U USB リ モート・コントロール・インタフェースを設定する方法につ いて説明します。

## 背面パネルの概要

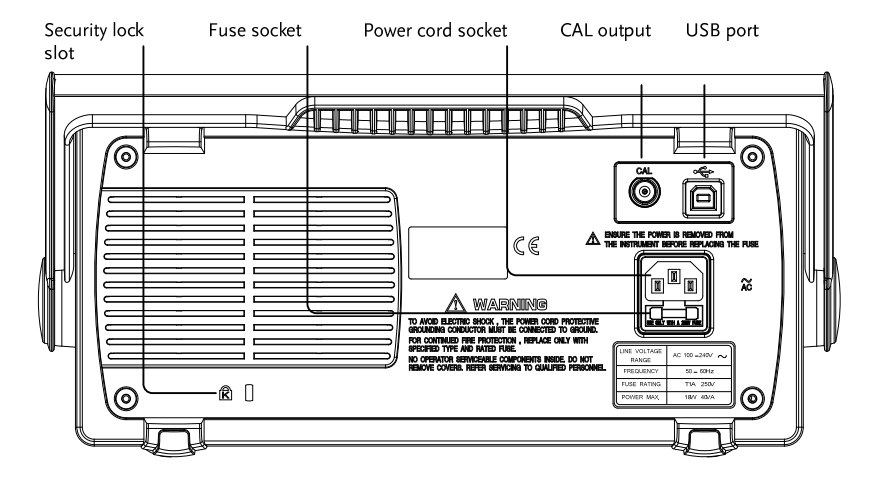

### USB インターフェースの構成

このセクションでは、リモートコントロール用の USB ポートを設定する方 法について説明します。同じ USB ポートを使用する PictBridge 対応プリ ンタへの印刷とリモートコントロールを同時にサポートできないことに注意 してください。

| USB 接続 | PC/プリンタ側                          | Type A、ホスト        |                         |
|--------|-----------------------------------|-------------------|-------------------------|
|        | GDS-1000A-U 側                     | Type B、スレー        | -ブ                      |
|        | スピード                              | 1.1/2.0 (full sp  | eed)                    |
| パネル操作  | 1. USB ケーブルを<br>USB スレーブポ<br>ます。  | 音面パネルの<br>ニートへ接続し | **                      |
|        | 2. USB ケーブルの<br>PC の USB ポー<br>す。 | )もう片方を<br>-トへ接続しま |                         |
|        | 3. Utility キーを押                   | します。              | Utility                 |
|        | 4. <i>More</i> キーを25              | 度押します。            | 次へ ト<br><2              |
|        | 5. USB Port を押し<br>PC に設定します      | レホスト機器を<br>け。     | USB Port<br>Auto Detect |
|        | 範囲   Pi                           | rinter、PC,Auto    | Detect                  |
|        | 6. PC が USB ドラ                    | イバを要求した。          | ら、弊社ウェブサイ               |

 PC が USB ドライバを要求したら、弊社ウェブサイトからダウンロードしたドライバを指定してください。 dso\_cdc\_1000.inf (Windows XP 用)または dso\_vista\_cdc.inf (Vista 32bit)

- PC でハイパーターミナルのようなのターミナルアプ リケーションを起動します。COM ポート番号を PC のデバイスマネージャで確認します。Windows XP ではスタート=>コントロールパネル=>システム=>ハ ードウェアタブの COM と LPT のノードで確認しま す。
- ターミナルアプリケーションを経由してクエリコマン ドを送信します。
  \*idn?
  このコマンドに対して本器は、以下のように製造 者、シリアル番号とファームウェアを返します。GW, GDS-1152A-U, XXXXXXX, V1.00
- 9. インタフェース設定が完了です。

# コマンドの概要

この章では、GDS-1000A-U のコマンドを機能順に説明します。コマンド構文のセクションでは、コマンドを使用する場合に適用しなければならない基本的な構文規則を説明しています。

## コマンド構文

| 準拠規格            | ● USB CDC_ACM 準拠<br>● SCPI, 1994 (一部準拠)                                                   |                                                          |                                                                                |
|-----------------|-------------------------------------------------------------------------------------------|----------------------------------------------------------|--------------------------------------------------------------------------------|
| コマンド<br>フォーマット  | trig:del:mod <                                                                            | NR 1>LF 1: コマン<br>2: 一文字<br>3 4 3: パラメ・<br>4: メッセ-       | ドヘッダ<br>『空白<br>一タ<br>ージターミネータ                                                  |
| パラメータ           | 種類<br><boolean><br/><nr1><br/><nr2><br/><nr3><br/><nrf></nrf></nr3></nr2></nr1></boolean> | 内容<br>ブール論理<br>整数<br>実数<br>浮動小数点<br>任意の NR1, 2, 3        | 例<br>0, 1<br>0, 1, 2, 3<br>0.1, 3.14, 8.5<br>4.5e-1, 8.25e+1<br>1, 1.5, 4.5e-1 |
| メッセージターミ<br>ネータ | LF <sup>^</sup> END<br>LF<br><dab><sup>^</sup>END</dab>                                   | ラインフィード(HEX<br>message<br>ラインフィード<br>last data byte with | : 0A) with END                                                                 |
|                 | コマンドは大文字小文字の区別がありません。                                                                     |                                                          |                                                                                |

GUINSTEK

# 機能順のコマンドー覧

| System      | *IDN                                                                                                    |
|-------------|----------------------------------------------------------------------------------------------------|
| Acquisition | :ACQuire:AVERage                                                                                                    |
| Autoset     | :AUToset23                                                                                                    |
| Channel     | :CHANnel <x>:BWLimit24:CHANnel<x>:COUPling.24:CHANnel<x>:DISPlay25:CHANnel<x>:EXPand25:CHANnel<x>:INVert26:CHANnel<x>:MATH26:CHANnel<x>:OFFSet27:CHANnel<x>:PROBe:RATio29:CHANnel<x>:PROBe:TYPE29:CHANnel<x>:SCALe30</x></x></x></x></x></x></x></x></x></x> |

| Math    | :MATH:OPERator                |    |
|---------|-------------------------------|----|
|         | :MATH:POSition                |    |
|         | :MATH:FFT:SOURce              |    |
|         | :MATH:FFT:WINDow              |    |
|         | :MATH:FFT:SCALe               |    |
|         | :MATH:FFT:HORizontal:SCALe    | 33 |
|         | :MATH:FFT:HORizontal:POSition | 33 |
| Cursor  | :CURSor:X <x>Position</x>     |    |
|         | :CURSor:Y <x>Position</x>     |    |
|         | :CURSor: <x>DELta</x>         |    |
|         | :CURSor: <x>DISplay</x>       |    |
|         | :CURSor:SOURce                |    |
| Display | :DISPlay:ACCumulate           |    |
|         | :DISPlay:CONTrast             | 39 |
|         | :DISPlay:GRATicule            | 40 |
|         | :DISPlay:WAVeform             | 40 |
|         | :REFResh                      | 41 |
| Measure | :MEASure:DELAY1               | 43 |
|         | :MEASure:DELAY2               | 43 |
|         | :MEASure:FALL                 |    |
|         | :MEASure:FFFDelay             |    |
|         | :MEASure:FFRDelay             | 45 |
|         | :MEASure:FRFDelay             | 45 |
|         | :MEASure:FRRDelay             | 46 |
|         | :MEASure:LFFDelay             | 46 |
|         | :MEASure:LFRDelay             | 47 |
|         | :MEASure:LRFDelay             | 47 |
|         | :MEASure:LRRDelay             | 48 |
|         | :MEASure:FOVShoot             | 48 |
|         | :MEASure:FPReshoot            |    |

| :MEASure:FREQuency  | 50 |
|---------------------|----|
| :MEASure:NWIDth     | 50 |
| :MEASure:PDUTy      | 50 |
| :MEASure:PERiod     | 51 |
| :MEASure:PWIDth     | 51 |
| :MEASure:RISe       | 52 |
| :MEASure:ROVShoot   | 52 |
| :MEASure:RPReshoot  | 53 |
| :MEASure:SOURce     | 53 |
| :MEASure:VAMPlitude | 54 |
| :MEASure:VAVerage   | 54 |
| :MEASure:VHI        | 54 |
| :MEASure:VLO        | 55 |
| :MEASure:VMAX       | 55 |
| :MEASure:VMIN       | 56 |
| :MEASure:VPP        | 56 |
| :MEASure:VRMS       | 57 |

| Go No-Go     | :GONogo:CLEar                   | 58 |
|--------------|---------------------------------|----|
|              | :GONogo:EXECute                 | 59 |
|              | :GONogo:FUNCtion                | 59 |
|              | :GONogo:NGCount?                | 60 |
|              | :GONogo:NGDefine                | 60 |
|              | :GONogo:SOURce                  | 61 |
|              | :GONogo:VIOLation               | 61 |
|              | :TEMPlate:MODe                  | 62 |
|              | :TEMPlate:MAX                   | 62 |
|              | :TEMPlate:MIN                   | 63 |
|              | :TEMPlate:POSition:MAX          | 63 |
|              | :TEMPlate:POSition:MIN          | 64 |
|              | :TEMPlate:SAVe:MAXimum          | 65 |
|              | :TEMPlate:SAVe:MINimum          | 66 |
|              | :TEMPlate:TOLerance             | 66 |
|              | :TEMPlate:SAVe:AUTo             | 67 |
| Data Logging | :DATALOG:STATE                  | 68 |
|              | :DATALOG:SOURce                 | 68 |
|              | :DATALOG:SAVe                   | 69 |
|              | :DATALOG:INTerval               | 69 |
|              | :DATALOG:DURation               | 69 |
| Save/Recall  | :MEMory <x>:RECall:SETup</x>    |    |
|              | :MEMory <x>:RECall:WAVeform</x> | 71 |
|              | :MEMory <x>:SAVe:SETup</x>      | 72 |
|              | :MEMory <x>:SAVe:WAVeform</x>   | 72 |
|              | *RCL                            | 73 |
|              | :REF <x>:DISPlay</x>            | 73 |
|              | :REF <x>:LOCate</x>             |    |
|              | :REF <x>:SAVe</x>               | 74 |
|              | *SAV                            | 75 |

| Time (Horizontal) | :TIMebase:DELay         | 76 |
|-------------------|-------------------------|----|
|                   | :TIMebase:SCALe         | 76 |
|                   | :TIMebase:SWEep         | 77 |
|                   | :TIMebase:WINDow:DELay  | 77 |
|                   | :TIMebase:WINDow:SCALe  | 78 |
| Trigger           | :FORCe                  |    |
|                   | :RUN                    | 80 |
|                   | :SINGle                 | 80 |
|                   | :STOP                   | 80 |
|                   | *TRG                    | 80 |
|                   | :TRIGger:COUPle         | 80 |
|                   | :TRIGger:FREQuency      | 81 |
|                   | :TRIGger:LEVel          | 81 |
|                   | :TRIGger:MODe           | 82 |
|                   | :TRIGger:NREJ           | 82 |
|                   | :TRIGger:PULSe:MODe     | 83 |
|                   | :TRIGger:PULSe:TIMe     | 83 |
|                   | :TRIGger:REJect         | 84 |
|                   | :TRIGger:SLOP           | 84 |
|                   | :TRIGger:STATe          | 85 |
|                   | :TRIGger:SOURce         | 85 |
|                   | :TRIGger:TYPe           | 86 |
|                   | :TRIGger:VIDeo:FIELd    | 86 |
|                   | :TRIGger:VIDeo:LINe     | 87 |
|                   | :TRIGger:VIDeo:POLarity | 88 |
|                   | :TRIGger:VIDeo:TYPe     | 88 |

# コマンドの詳細

この章では、詳細な構文、同等のパネル操作、および 各コマンドの例を示します。全コマンドの一覧について は、8p ページを参照してください。

| System command            | 15 |
|---------------------------|----|
| Acquisition Command       | 18 |
| Autoset Command           | 23 |
| Channel Command           | 24 |
| Math Command              | 31 |
| Cursor Command            | 35 |
| Display Command           | 39 |
| Measure command           | 42 |
| Go No-Go Commands         | 58 |
| Data Log Commands         | 68 |
| Save/Recall Command       | 71 |
| Time (Horizontal) command | 76 |
| Trigger command           | 79 |

# システムコマンド

| *IDN           | 15 |
|----------------|----|
| *LRN           | 15 |
| *RST           |    |
| :SYSTem:ERRor  |    |
| SYSTem:VERSion |    |

| *IDN |                                                     |                                                                              |  |
|------|-----------------------------------------------------|------------------------------------------------------------------------------|--|
| 説明   | オシロスコープの ID をう<br>シリアル番号、ファーム<br>パネル操作 : Utility キー | オシロスコープの ID を返します:製造者、モデル名、<br>シリアル番号、ファームウェアバージョン<br>パネル操作 : Utility キー→ F4 |  |
| 構文   | :idn?                                               |                                                                              |  |
| 例    | :idn?<br>GW, GDS-1152A-U,<br>XXXXXXX, V1.00         | GDS–1152A–U の ID を返<br>します。                                                  |  |
| *LRN |                                                     |                                                                              |  |
| 説明   | オシロスコープの設定を                                         | オシロスコープの設定を文字データで返します。                                                       |  |
| 構文   | :lrn?                                               |                                                                              |  |

例

| 例           | *lrn?                                                                                                    |                                                                                                    |              |                   |  |  |
|-------------|----------------------------------------------------------------------------------------------------|----------------------------------------------------------------------------------------------------|--------------|-------------------|--|--|
|             | :DISPla<br>0;:CHA<br>0;OFFS<br>2.000e+<br>0;INVe<br>02;:CH<br>08;DEL<br>0.00000<br>0;SOUI<br>2.32000<br>1;POLa<br>0;X1Po<br>54;Y2Pd<br>0;LOCa | :DISPlay:WAVeform 0;ACCumulate 0;CONTrast 0;GRATicule<br>0;:CHANnel1:DISPlay 1;BWLimit 0;COUPling 0;INVert<br>0;OFFSet 1.360e+00;PROBe 3;SCALe<br>2.000e+00;:CHANnel2:DISPlay 1;BWLimit 0;COUPling<br>0;INVert 0;OFFSet 5.000e-02;PROBe 3;SCALe 5.000e-<br>02;:CHANnel1:MATH 0;:TIMebase:SWEep 0;SCALe 2.500e-<br>08;DELay 0.000e+00;WINDow:SCALe 1.00000e-09;DELay<br>0.00000e+00;:ACQuire:MODe 0;AVERage 0;:TRIGger:TYPe<br>0;SOURce 0;MODe 1;SLOP 0;COUPle 1;REJect 0;NREJ 0;LEVel<br>2.32000e+00;PULSe:MODe: 0;TIMe 0.00000e+00;:VIDeo:TYPe<br>1;POLarity 1;FIELd 1;LINe 1;:CURSor:SOURce 1;XDISPlay<br>0;X1Position 75;X2Position 175;YDISPlay 0;Y1Position<br>54;Y2Position 154;:REF1:DISPlay 0;LOCate 71;:REF2:DISPlay<br>0;LOCate 50;:RUN |              |                   |  |  |
| *RST        |                                                                                                    | (Set)                                                                                                    |              |                   |  |  |
| 説明          | GDS-<br>設定に                                                                                                    | GDS-1000A-U をリセットします。(パネル設定を初期<br>設定にします。).                                                                                                    |              |                   |  |  |
|             | パネル                                                                                                    | レ操作 : Save/Recall =                                                                                                    | <b>+</b> — → | F1                |  |  |
| 構文          | *rst                                                                                                    | *rst                                                                                                    |              |                   |  |  |
| :SYSTem:ERR | or                                                                                                    |                                                                                                    |              | Query             |  |  |
| 説明          | 存在す<br>メッセ・                                                                                                    | 存在する場合には、オシロスコープのシステムエラー<br>メッセージを返します。                                                                                                    |              |                   |  |  |
| 構文          | 〈長文                                                                                                    | <b>z</b> >                                                                                                    | •            | 〈短文〉              |  |  |
|             | :syste                                                                                                    | m:error?                                                                                                    | :            | syst:err?         |  |  |
| パラメータ       | ID                                                                                                    | 内容                                                                                                    | ID           | 内容                |  |  |
|             | -100                                                                                                    | command error                                                                                                    | -102         | 構文エラー             |  |  |
|             | -220                                                                                                    | parameter error                                                                                                    | -221         | settings conflict |  |  |
|             | -222                                                                                                    | data out of range                                                                                                    | -223         | too much data     |  |  |
|             | -224                                                                                                    | illegal parameter                                                                                                    | -232         | invalid format    |  |  |

| 例        | :system:error?<br>-102                | コマンドの構文が間違って<br>います。                      |
|----------|---------------------------------------|-------------------------------------------|
| :SYSTem: | VERSion                               |                                           |
| 説明       | オシロスコープが準拠<br>ます。SCPI のバージョ<br>を返します。 | している SCPI バージョンを返し<br>ョン年とリビジョン番号(YYYY.V) |
| 構文       | < 長文 >                                | < 短文 >                                    |
|          | system.version?                       | .syst.vers?                               |
| 例        | :syst:vers?                           | YYYY.V で SCPI バージョ                        |
|          | 1992.0                                | ンを返します。                                   |

Set)

✦

# アクイジションコマンド

| :ACQuire:AVERage         | 18 |
|--------------------------|----|
| :ACQuire:HDELay          | 19 |
| :ACQuire:MODe            | 19 |
| :ACQuire <x>:LMEMory</x> | 20 |
| :ACQuire <x>:MEMory</x>  | 21 |

| :ACQuire:AVERage |                       |                                             |                  | Query            |  |
|------------------|-----------------------|---------------------------------------------|------------------|------------------|--|
| 説明               | 平均モー <br>パネル操         | <sup>ド</sup> の平均回数を<br>作:Acquire key        | 選択するかi<br>- → F2 | 反します。            |  |
| 構文               | 〈長文〉                  | 〈長文〉                                        |                  | 文〉               |  |
|                  | :acquire:av           | verage <nr1></nr1>                          | :acq:            | aver <nr1></nr1> |  |
|                  | :acquire:av           | verage?                                     | :acq:            | aver?            |  |
| パラメータ            | <nr1></nr1>           | 平均回数                                        | <nr1></nr1>      | 平均回数             |  |
|                  | 0                     | Off                                         | 5                | 32               |  |
|                  | 1                     | 2                                           | 6                | 64               |  |
|                  | 2                     | 4                                           | 7                | 128              |  |
|                  | 3                     | 8                                           | 8                | 256              |  |
|                  | 4                     | 16                                          |                  |                  |  |
| 注意               | このコマン<br>さい。次の        | このコマンドを使用する前に平均モードを選択してくた<br>さい。次の例を参照ください。 |                  |                  |  |
| 例                | :acquire:mode 2 平均モード |                                             |                  | 「を選択し、平均         |  |
|                  | :acquire:av           | :acquire:average 2                          |                  | 回数 4 を指定します。     |  |

| :ACQuire:HDEL | _av         |                           | <u> </u>                                | $\underbrace{Set}{} \rightarrow (Query)$ |  |  |
|---------------|-------------|---------------------------|-----------------------------------------|------------------------------------------|--|--|
|               |             | L 1 +                     | **                                      |                                          |  |  |
| 記明            | 進延の不        | ン/オノを設定まる                 | たはクエリ                                   | します。                                     |  |  |
|               | パネル操        | 作 : Acquire key -         | → F4                                    |                                          |  |  |
| 構文            | 〈長文〉        |                           | < 短                                     | ī文 >                                     |  |  |
|               | :acquire:h  | delay <boolean></boolean> | :acq:hdel <boolean></boolean>           |                                          |  |  |
|               | :acquire:h  | delay?                    | :acc                                    | :hdel?                                   |  |  |
| パラメータ         | <nr1></nr1> | Delay                     |                                         |                                          |  |  |
|               | 0           | Off                       |                                         |                                          |  |  |
|               | 1           | On                        |                                         |                                          |  |  |
|               | :acquire:h  | delav 1                   | 遅延をオ                                    | ンします。                                    |  |  |
| 17.3          | acquire h   | delav?                    | ~~~~~~~~~~~~~~~~~~~~~~~~~~~~~~~~~~~~~~~ |                                          |  |  |
|               | 1           |                           | 遅延の設定はオンです。                             |                                          |  |  |
|               |             |                           |                                         |                                          |  |  |
|               | 0           |                           |                                         |                                          |  |  |
|               | C           |                           |                                         |                                          |  |  |
| 説明            | アクイジシ       | /ョンモードを返し                 | ます。                                     |                                          |  |  |
|               | パネル操        | 作:Acquire キー              | $\to$ F1~F                              | $\rightarrow$ F1 ~F3                     |  |  |
| 構文            | < 長文 >      |                           | < 短文 >                                  |                                          |  |  |
|               | :acquire:m  | ode <nr1></nr1>           | :acq:mod <nr1></nr1>                    |                                          |  |  |
|               | :acquire:m  | node?                     | :acq:mod?                               |                                          |  |  |
| パラメータ         | <nr1></nr1> | モード                       | <nr1></nr1>                             | モード                                      |  |  |
|               | 0           | ノーマル                      | 2                                       | 平均                                       |  |  |
|               | 1           | Peak detect               |                                         |                                          |  |  |
|               | :acquire:m  | node 2                    | 平均モー                                    | ドにします。                                   |  |  |
|               | :acquire:a  | verage 2                  | 平均回数<br>す。                              | を4に設定しま                                  |  |  |

| :ACQuire <x>:L</x> | MEMory                                                                                                    |                                                                                 |                                                                                                    | Que                                                                                                    | ery                                                         |
|--------------------|----------------------------------------------------------------------------------------------------|---------------------------------------------------------------------------------|----------------------------------------------------------------------------------------------------|----------------------------------------------------------------------------------------------------|-------------------------------------------------------------|
| 説明                 | ロングメモ<br>返します。                                                                                                    | リでアクイジシ                                                                         | ィョンメモリ                                                                                                    | 内の全波                                                                                                    | 【形データを                                                      |
|                    | 〈長文〉                                                                                                    |                                                                                 |                                                                                                    | 〈短文〉                                                                                                    |                                                             |
|                    | :acquire <x< td=""><td>&gt;:Imemory?</td><td></td><td>acq<x>:In</x></td><td>nem?</td></x<>                                        | >:Imemory?                                                                      |                                                                                                    | acq <x>:In</x>                                                                                                    | nem?                                                        |
| パラメータ              | < <b>x</b> >                                                                                                    | Channel                                                                         |                                                                                                    |                                                                                                    |                                                             |
|                    | 1/2                                                                                                    | Channel1/2                                                                      | 2                                                                                                    |                                                                                                    |                                                             |
| 注意                 | オに信しをして、おんし、おいて、こうでは、そうでは、いたで、したがいた。 かきうしん しまで使設サモリン しましの しましん しましん しましん しましん しましん しましん かんし しん しん しん しん しん しん しん しん しん しん しん しん し | ープがRUN状。<br>がRUN状でできるように<br>メモリモリを取りを取り<br>時同可なメモリの<br>がりン数<br>になせいの<br>がりン数です。 | 態のとき<br>こので、<br>いまままで、<br>しきでで、<br>をのいた。<br>で、<br>しまままで、<br>なのいた。<br>で、<br>した。<br>で、<br>した。<br>で、<br>した。<br>で、<br>した。<br>で、<br>した。<br>で、<br>に、<br>ので、<br>ので、<br>に、<br>ので、<br>に、<br>ので、<br>に、<br>ので、<br>ので、<br>ので、<br>ので、<br>ので、<br>ので、<br>ので、<br>ので、<br>ので、<br>ので | のポイント<br>2 <sup>°</sup> 同で、合プが見て、<br>3 <sup>°</sup> の、<br>3 <sup>°</sup> の、<br>3 <sup>°</sup><br>0 <sup>°</sup><br>0 <sup>°</sup><br>0 <sup>°</sup><br>0 <sup>°</sup><br>0 <sup>°</sup><br>0 <sup>°</sup> 0<br>0 <sup>°</sup> 0000000000 | 数は4000                                                      |
| 例                  | :acquire1:Ir                                                                                                    | nemory?                                                                         | チャン<br>リ 両チャ<br>1M チャ<br>チは ポン<br>トン                                                                                                    | ネル1の<br>データを:<br>マンネルが<br>イントを返<br>マネルのみ)の<br>いたを返しま                                                                                                    | ロングメモ<br>返します。<br>オンのとき<br>します。1<br>(CH1また<br>)場合 2M<br>ます。 |
| データフォーマッ<br>ト      | 6種類の内容で1データ文字列が構成されています                                                                                                    |                                                                                 |                                                                                                    |                                                                                                    |                                                             |
|                    | # A B                                                                                                    | С                                                                               | D                                                                                                    | Е                                                                                                    | F                                                           |
|                    | A: データサイズ桁 B: Data size                                                                                                    |                                                                                 |                                                                                                    |                                                                                                    |                                                             |

C: Time interval

D: Channel indicator

E: Reserved data F: 波形データ

#### Data size digit

次のデータ文字列の桁数を示します。 データサイズの 桁が 4000 ポイントの場合は 4、1M または 2M ポイント の場合は、7 です。

#### データサイズ

データサイズを表します。データサイズによって異なります。

8008 (4000 ポイント)、2000008 (1M ポイント)または 4000008 (2M ポイント)

#### Time interval

IEEE 754 規格と互換性の浮動小数点フォーマット、隣 接する 2 つのサンプリングポイント間の時間間隔を示 します。

注意:データはリトルエンディアン形式でソートされてい ます。

#### チャンネル番号

チャンネル1または2を表します

#### 予約データ

未使用のデータブロック、3バイト。

#### 波形データ

波形データは、データサイズで構成されています(2M、 1M または 4000)。各ポイントは、2 バイト(16 ビット)で 構成され、上位バイト(MSB)が先です。

:ACQuire<X>:MEMory

→ Query

| 説明     | アクイジションメモリの全メモリデータを返します。 |                   |  |
|--------|--------------------------|-------------------|--|
| Syntax | 〈長文〉                     | < 短文 >            |  |
|        | :acquire <x>:memory?</x> | :acq <x>:mem?</x> |  |

GDS-1000A-U プログラミングマニュアル

| パラメータ         | < <b>x</b> >                                               | チャンネル番                             | 号                   |               |             |
|---------------|------------------------------------------------------------|------------------------------------|---------------------|---------------|-------------|
|               | 1/2                                                        | チャンネル 1/                           | 2                   |               |             |
| 例             | :acquire1:me                                               | mory?                              | チャンネル<br>タを返しま      | √1の波∄<br>す。   | ドデー         |
| データフォーマッ<br>ト | 6 種類の内容                                                    | ∲で1データ文                            | 字列が構成               | 成されてし         | います。        |
|               | # A B                                                      | С                                  | D                   | Е             | F           |
|               | A: データサイ                                                   | ſズ桁                                | B: データ+             | ナイズ           |             |
|               | C: Time inte                                               | rval                               | D: チャンネ             | ペル番号          |             |
|               | E: 予約デー                                                    | タ                                  | F: 波形デ-             | ータ            |             |
|               | Data size di <sub>ê</sub>                                  | git                                |                     |               |             |
|               | 次のデータズ<br>桁は常に 4(                                          | と字列の桁数を<br>4000 ポイント)              | を示します。<br>です。       | データサ          | ・イズの        |
|               | Data size                                                  |                                    |                     |               |             |
|               | データサイズ<br>チャンネル当                                           | 、を表します。ラ<br>áたり 4000 ポイ            | データサイズ<br>(ント)です。   | (は常に)         | 8008(1      |
|               | Time interva                                               | I                                  |                     |               |             |
|               | IEEE 754 規格と互換性の浮動小数点フォ<br>接する 2 つのサンプリングポイント間の時<br>します。   |                                    |                     |               | ット、隣<br>隔を示 |
|               | 注意:データはリトルエンディアン形式でソー<br>ます。                               |                                    |                     | でソートさ         | きれてい        |
|               | Channel indi                                               | cator                              |                     |               |             |
|               | チャンネル 1 または 2 を表します<br>Reserved data<br>未使用のデータブロック、3 バイト。 |                                    |                     |               |             |
|               |                                                            |                                    |                     |               |             |
|               |                                                            |                                    |                     |               |             |
|               | Waveform data                                              |                                    |                     |               |             |
|               | 波形データは<br>す。各ポイン<br>バイト(MSB)                               | t、8000 データ<br>トは、2 バイト(<br>) が先です。 | パイントで村<br>(16 ビット)て | 構成され<br>ご構成され | ていま<br>n、上位 |

# Autoset コマンド

| :AUToset |                                                | Set →                                                   |
|----------|------------------------------------------------|---------------------------------------------------------|
| 説明       | オートセット機能な<br>応じて水平方向の<br>リガを設定します<br>パネル操作:Aut | を実行します。自動的に入力信号に<br>)スケール、垂直スケール、およびト<br>。<br>o Set key |
| 構文       | < 長文 ><br>:autoset                             | < 短文 ><br>:aut                                          |

# チャンネルコマンド

| :CHANnel <x>:BWLimit</x>     | 24 |
|------------------------------|----|
| :CHANnel <x>:COUPling</x>    | 24 |
| :CHANnel <x>:DISPlay</x>     | 25 |
| :CHANnel <x>:EXPand</x>      | 25 |
| :CHANnel <x>:INVert</x>      | 26 |
| :CHANnel <x>:MATH</x>        | 26 |
| :CHANnel <x>:OFFSet</x>      | 27 |
| :CHANnel <x>:PROBe:RATio</x> | 29 |
| :CHANnel <x>:PROBe:TYPE</x>  | 29 |
| :CHANnel <x>:SCALe</x>       |    |

| :CHANnel <x>:BWLimit <math>\rightarrow</math> Query</x> |                                                                                                    |                  |                         |                                               |  |
|---------------------------------------------------------|----------------------------------------------------------------------------------------------------|------------------|-------------------------|-----------------------------------------------|--|
| 説明                                                      | チャンネルの帯域制限を選択または返します。<br>パネル操作: Channel key → F3                                                                                                    |                  |                         |                                               |  |
| 構文                                                      | <長文> < 短文> < 短文><br>:channel <x>:bwlimit <boolean> :chan<x<br>:channel<x>:bwlimit? <boolean :chan<br=""></boolean><boolea :chan:bwlimit?<="" td=""><td>i文&gt;<br/>n<x>:bwl<br/>olean&gt;<br/>n:bwl?</x></td></boolea></x></x<br></boolean></x> |                  |                         | i文><br>n <x>:bwl<br/>olean&gt;<br/>n:bwl?</x> |  |
| パラメータ r                                                 | <x><br/>1/2</x>                                                                                                    | チャンネル番号<br>CH1/2 | <nr1><br/>0<br/>1</nr1> | Limit<br>Off<br>On                            |  |
| 例                                                       | :channel1                                                                                                    | bwlimit 1        | チャンネル<br>をオンしま          | レ1の帯域制限<br>ミす。<br>Set)→                       |  |
| :CHANnel <x>:COUPling</x>                               |                                                                                                    |                  |                         | →Query)                                       |  |

| 説明                       | 結合モードを選択またはクエリします。        |                                                                                     |                  |                                      |  |  |
|--------------------------|---------------------------|-------------------------------------------------------------------------------------|------------------|--------------------------------------|--|--|
|                          | パネル操                      | 作 : Channel キー                                                                      | $\rightarrow$ F1 |                                      |  |  |
| 構文                       | 〈長文〉                      |                                                                                     | く短い              | 文>                                   |  |  |
|                          | :channel<                 | X>:coupling <nr1< td=""><td>&gt; :chan</td><td><x>:coup <nr1></nr1></x></td></nr1<> | > :chan          | <x>:coup <nr1></nr1></x>             |  |  |
|                          | :channel<                 | X>:coupling?                                                                        | :chan            | :coup?                               |  |  |
| パラメータ                    | < <b>x</b> >              | チャンネル                                                                               | <nr1></nr1>      | 結合モード                                |  |  |
|                          | 1/2                       | CH1/2                                                                               | 0                | AC 結合                                |  |  |
|                          |                           |                                                                                     | 1                | DC 結合                                |  |  |
|                          |                           |                                                                                     | 2                | グランド                                 |  |  |
| 例                        | :channel1:                | coupling 1                                                                          | チャンネル<br>をDC結    | ーーーーーーーーーーーーーーーーーーーーーーーーーーーーーーーーーーーー |  |  |
|                          | <u>Set</u> →              |                                                                                     |                  |                                      |  |  |
| :CHANnel <x>:DISPlay</x> |                           |                                                                                     |                  |                                      |  |  |
| 説明                       | チャンネル                     | レをオン/オフする                                                                           | かその状態            | 態を返します。                              |  |  |
|                          | パネル操                      | 作:Channel キー                                                                        |                  |                                      |  |  |
|                          | 〈長文〉                      | < 短文 >                                                                              |                  |                                      |  |  |
|                          | :channel<                 | X>:display <boole< td=""><td>an&gt; :cha</td><td>n≺X&gt;:disp</td></boole<>         | an> :cha         | n≺X>:disp                            |  |  |
|                          | :channel <x>:display?</x> |                                                                                     |                  | <boolean></boolean>                  |  |  |
|                          |                           |                                                                                     | :cha             | :chan <x>:disp?</x>                  |  |  |
| Parameter                | < <b>X</b> >              | チャンネル                                                                               | <nr1></nr1>      | チャンネル オン<br>/オフ                      |  |  |
|                          | 1/2                       | CH1/2                                                                               | 0                | Off                                  |  |  |
|                          |                           |                                                                                     | 1                | On                                   |  |  |
| Example                  | :channel1:                | display 1                                                                           | チャンネル            | レ1をオンしま                              |  |  |
|                          |                           |                                                                                     | <b>9</b> °       |                                      |  |  |
|                          |                           |                                                                                     | 9°               | Set →                                |  |  |

| 説明                      | チャンネルの拡大を画面中央からまたはグランドに設<br>定またはチャンネルの拡大モードをクエリします。                     |                                              |                   |                                                                    |                                               |  |
|-------------------------|-------------------------------------------------------------------------|----------------------------------------------|-------------------|--------------------------------------------------------------------|-----------------------------------------------|--|
|                         | パネル操                                                                    | 作:Channel key-                               | →Expan            | d                                                                  |                                               |  |
| 構文                      | 〈長文〉                                                                    |                                              | <                 | 短                                                                  | 文 >                                           |  |
|                         | :channel<)<br>:channel<)                                                | X>:expand <boole<br>X&gt;:expand?</boole<br> | an> :c<br><<br>:c | ⊧ha<br>Bo<br>sha                                                   | n <x>:exp<br/>olean&gt;<br/>n<x>:exp?</x></x> |  |
| パラメータ                   | <x></x>                                                                 | チャンネル                                        | <nr1></nr1>       |                                                                    | 拡大                                            |  |
|                         | 1/2                                                                     | CH1/2                                        | 0                 |                                                                    | グランド                                          |  |
|                         |                                                                         |                                              | 1                 |                                                                    | 画面中央                                          |  |
| 例                       | :channel1:expand 1    CH1<br>設定<br>:channel1:expand?    CH1<br>1    (1) |                                              |                   | H1 の拡大を画面中央に<br>定します。                                              |                                               |  |
|                         |                                                                         |                                              |                   | の拡大は画面中央<br>です。                                                    |                                               |  |
| :CHANnel <x>:INVert</x> |                                                                         |                                              |                   | $\underbrace{\text{Set}}_{\rightarrow}$                            |                                               |  |
| 説明                      | チャンネル                                                                   | レの反転を設定ま                                     | たはクエリします。         |                                                                    |                                               |  |
|                         | パネル操                                                                    | 作:Channel key ·                              | → F2              |                                                                    |                                               |  |
| 構文                      | 〈長文〉                                                                    |                                              | <                 | 短                                                                  | 文 >                                           |  |
|                         | :channel <x>:invert <boolean><br/>:channel<x>:invert?</x></boolean></x> |                                              |                   | n> :chan <x>:inv<br/><boolean><br/>:chan<x>:inv?</x></boolean></x> |                                               |  |
| パラメータ                   | < <b>x</b> >                                                            | チャンネル                                        | <nr1></nr1>       |                                                                    | チャンネル反転                                       |  |
|                         | 1/2                                                                     | CH1/2                                        | 0                 |                                                                    | off                                           |  |
| <br>例                   | :channel1:                                                              | invert 1                                     | ・<br>CH1 を        | 反                                                                  | <u>い</u> 転します。                                |  |
|                         | $CHANnel < X >: MATH \rightarrow Query$                                 |                                              |                   |                                                                    |                                               |  |

| 説明                 | 演算機能の種類を選択するかクエリします。                |                        |               |                                |                        |  |
|--------------------|-------------------------------------|------------------------|---------------|--------------------------------|------------------------|--|
|                    | パネル搏                                | 操作:Math                | $key \to F$   | -1                             |                        |  |
| 構文                 | 〈長文〉                                |                        |               | く短文                            | >                      |  |
|                    | :channel                            | <x>:math &lt;</x>      | NR1>          | :chan<                         | X>:math <nr1></nr1>    |  |
|                    | :channel                            | :channel <x>:math?</x> |               | :chan<                         | X>:math?               |  |
| パラメータ              | < <b>x</b> >                        | チャンネノ                  | L             | <nr1></nr1>                    | 演算                     |  |
|                    | 1/2                                 | CH1 また                 | は CH2         | 0                              | 演算オフ                   |  |
|                    |                                     |                        |               | 1                              | 加算                     |  |
|                    |                                     |                        |               | 2                              | 減算                     |  |
|                    |                                     |                        |               | 3                              | 乗算                     |  |
|                    |                                     |                        |               | 4                              | FFT                    |  |
|                    |                                     |                        |               | 5                              | FFTrms                 |  |
| 例 1                | :channel1:math 2                    |                        |               | Channel 1 – Channel 2          |                        |  |
| Example2           | :channel2:math 4                    |                        |               | CH2のF                          | FT をオンします。             |  |
|                    |                                     |                        |               | C                              | Set →                  |  |
| :CHANnel <x>:C</x> | OFFSet                              |                        |               |                                | Query                  |  |
| 説明                 | チャンネ<br>す。オフ・<br>ます。                | ルのオフセ<br>セットレベル        | ットレベ.<br>/は垂直 | ルを設定<br>惑度(V/c                 | またはクエリしま<br>liv)設定に依存し |  |
|                    | 〈長文〉                                |                        |               | く短い                            | <b>文</b> >             |  |
|                    | :channel <x>:offset <nr3></nr3></x> |                        |               | :chan <x>:offs <nr3></nr3></x> |                        |  |
|                    | :channel                            | <x>:offset?</x>        |               | :chan                          | <x>:offs?</x>          |  |
| パラメータ              | < <b>x</b> >                        | チャンネル                  | <nr3></nr3>   | オフセッ                           | トレベル                   |  |
|                    | 1/2                                 | CH1/2                  | ±0.5~         | ±0.5V~                         | <b>~</b> ±5∨           |  |
|                    |                                     |                        | ±5            | (2mV/di                        | v∼50mV/div)            |  |
|                    |                                     |                        | ±5.0~<br>±50  | ±5.0V~<br>100mV/               | ∽±50V<br>div∼500mV/div |  |

|   |           | ±!             | 50.0 | $\pm 50.0 \vee \sim \pm 300 \vee$ |
|---|-----------|----------------|------|-----------------------------------|
|   |           | ~              |      | $(1V/div \sim 10V/div)$           |
|   |           | ±:             | 300  |                                   |
| 例 | :channel1 | scale 1.00e-2  | 2    | CH1 を 10mV/div に設<br>定します。        |
|   | :channel1 | :offset 2.00e– | 2    | CH1 のオフセットを 20m<br>Vに設定します。       |

| :CHANnel <x>:PROBe:RATio <u>Set</u>→<br/>Query</x> |                                                         |                                                       |             |                       |                     |  |  |
|----------------------------------------------------|---------------------------------------------------------|-------------------------------------------------------|-------------|-----------------------|---------------------|--|--|
| 説明                                                 | プローブ<br>パネル掛                                            | プローブ減衰率を設定または返します。<br>パネル操作:Channel キー → variable ツマミ |             |                       |                     |  |  |
|                                                    | 〈長文〉                                                    | >                                                     |             | < 短文                  | :>                  |  |  |
|                                                    | :channel <x>:probe:ratio<nrf><br/><nrf></nrf></nrf></x> |                                                       |             | :chan<<br><nrf></nrf> | X>:prob:rat         |  |  |
|                                                    | :channel                                                | <x>:probe:rat</x>                                     | tio?        | :chan<                | X>:prob:rat?        |  |  |
| パラメータ                                              | < <b>X</b> >                                            | チャンネル                                                 | <nrf></nrf> |                       | プローブ減衰率             |  |  |
|                                                    | 1/2                                                     | CH1/2                                                 | 0.1/0.2/0   | .5                    | 0.1x/0.2x/0.5x      |  |  |
|                                                    |                                                         |                                                       | 1/2/5       |                       | 1x/2x/5x            |  |  |
|                                                    |                                                         |                                                       | 10/20/50    | )                     | 10x/20x/50x         |  |  |
|                                                    |                                                         |                                                       | 100/200/    | ´500                  | 100x/200x/<br>500x  |  |  |
|                                                    |                                                         |                                                       | 1000/200    | 00                    | 1000x/2000x         |  |  |
| 例                                                  | :channel                                                | 1:probe:ratio                                         | 1           | CH1 0<br>率を 1<br>す。   | )プローブ減衰<br>x に設定しま  |  |  |
| :CHANnel <x>:F</x>                                 | ROBe:                                                   | ΓΥΡΕ                                                  |             | (S<br>-               | Get →<br>Query      |  |  |
| 説明                                                 | プローブ                                                    | の種類(電圧                                                | E/電流)を      | 設定ま                   | たは返します。.            |  |  |
|                                                    | パネル掛                                                    | 操作:Channe                                             | el key →F   | 4                     |                     |  |  |
| 構文                                                 | 〈長文〉                                                    | >                                                     |             | く短文                   | >                   |  |  |
|                                                    | :channel<br>≺boolear                                    | <x>:probe:ty;<br/>n&gt;</x>                           | pe          | :chan<<br>≺boole      | X>:prob:type<br>an> |  |  |
|                                                    | :channel                                                | <x>:probe:typ</x>                                     | pe?         | :chan<                | X>:prob:type?       |  |  |

| パラメータ              | < <b>x</b> >                                                                    | チャンネル                   | <boolean></boolean> | •             | プローブの種類                  |  |  |
|--------------------|---------------------------------------------------------------------------------|-------------------------|---------------------|---------------|--------------------------|--|--|
|                    | 1/2                                                                             | CH1/2                   | 0                   |               | 電圧                       |  |  |
|                    |                                                                                 |                         | 1                   |               | 電流                       |  |  |
| 例                  | :channel1:probe:type 1 CH1 のプローブ種類<br>を電流に設定します。                                |                         |                     |               |                          |  |  |
| :CHANnel <x>:S</x> | $\begin{array}{c} (Set) \rightarrow \\ \rightarrow \\ \hline Query \end{array}$ |                         |                     |               |                          |  |  |
| 説明                 | 垂直軸スケール(感度)を設定または返します。スケー<br>ル(感度)は、プローブ減衰率の設定に依存します。<br>パネル操作・Volts/Div ツマミ    |                         |                     |               |                          |  |  |
|                    |                                                                                 |                         |                     |               |                          |  |  |
| 伸入                 |                                                                                 | /Viveenie /N            | D2\                 |               |                          |  |  |
|                    | channer                                                                         |                         | R3/                 |               |                          |  |  |
|                    | cnanner                                                                         | <pre>X&gt;:scale?</pre> |                     | :cnan         |                          |  |  |
| パラメータ              | < <b>X</b> >                                                                    | チャンネル                   | <nr3></nr3>         | 垂             | 直スケール                    |  |  |
|                    | 1/2                                                                             |                         | 2e–3∼5e+0           |               | nV~10V<br>パローブ x1)       |  |  |
|                    |                                                                                 |                         | 2e-2∼1e             | +2 20<br>(プ   | 0mV~100V<br>パローブ x10)    |  |  |
|                    |                                                                                 |                         | 2e-1∼1e             | +3 20<br>(プ   | 00mV~1000V<br>パローブ x100) |  |  |
| 例                  | :channel                                                                        | 1:probe 0               | CH1<br>x1 (         | のプロ<br>こ設定し   | コーブ減衰率を<br>します。          |  |  |
|                    | :channel                                                                        | 1:scale 2.00e           | –3 CH1<br>2mV       | の垂ī<br>//divに | 直スケールを<br>ニ設定します。        |  |  |

## 演算コマンド

| MATH:OPERator                 | 31 |
|-------------------------------|----|
| MATH:POSition                 | 31 |
| MATH:FFT:SOURce               | 32 |
| :MATH:FFT:WINDow              | 32 |
| MATH:FFT:SCALe                | 33 |
| :MATH:FFT:HORizontal:SCALe    | 33 |
| :MATH:FFT:HORizontal:POSition | 33 |
|                               |    |

|             | -4                               |                              |                                                                | Set →                               |  |  |
|-------------|----------------------------------|------------------------------|----------------------------------------------------------------|-------------------------------------|--|--|
| IMATH:OPER  | ator                             |                              |                                                                |                                     |  |  |
| 説明          | 演算操作(                            | こします。                        |                                                                |                                     |  |  |
| 構文          | < 長文 >                           |                              | <短                                                             | i文 >                                |  |  |
|             | :MATH:OP<br>{PLUS 0 M<br> FFTRMS | ERator<br>INUS 1 MUL 2<br>4} | :MATH:OPER<br> MUL 2 FFT 3 {PLUS 0 MINUS 1 <br> 2 FFT 3 FFTRMS |                                     |  |  |
|             | :MATH:OP                         | ERator?                      | :MA                                                            | :MATH:OPER?                         |  |  |
| パラメータ       | PLUS 0                           | 加算                           | MINUS 1                                                        | 減算                                  |  |  |
|             | MUL 2                            | 乗算                           | FFT 3                                                          | FFT                                 |  |  |
|             | FFTRMS 4                         | FFTRMS                       |                                                                |                                     |  |  |
| 例           | :MATH:OP                         | ER PLUS                      | 演算<br>す。                                                       | を加算に設定しま                            |  |  |
| :MATH:POSit | ion                              |                              | -                                                              | $\underbrace{Set}{\longrightarrow}$ |  |  |
| 説明          | 演算波形                             | 演算波形の垂直位置(目盛)を設定または返します。     |                                                                |                                     |  |  |
| 構文          | 〈長文〉                             |                              | < 短                                                            | i文 >                                |  |  |
|             | :MATH:PO                         | Sition <nr3></nr3>           | :MA                                                            | TH:POS <nr3></nr3>                  |  |  |
|             | :MATH:PO                         | Sition?                      | :MA:                                                           | TH:POS?                             |  |  |

GDS-1000A-U プログラミングマニュアル

| パラメータ       | <nr3></nr3>                                                                                                | -12.00~+12.0         | -12.00~+12.00、中央が目盛 0.00        |                            |  |  |
|-------------|----------------------------------------------------------------------------------------------------|----------------------|---------------------------------|----------------------------|--|--|
| 例           | :MATH:PC                                                                                                   | H:POS 3.00           |                                 | から3 目盛(3div)<br>ポジションを設定す  |  |  |
|             |                                                                                                    |                      |                                 | (Set)→                     |  |  |
| :MATH:FFT:S | OURce                                                                                                    |                      | -                               | - Query                    |  |  |
| 説明          | TTF 演算                                                                                                    | のソース(元) <del>:</del> | チャンネルを                          | を設定する。                     |  |  |
| 構文          | 〈長文〉                                                                                                    |                      | < 短                             | 豆文 >                       |  |  |
|             | :MATH:FFT:SOURce<br>{CH1 1 CH2 2}                                                                          |                      | :MATH:FFT:SOUR<br>{CH1 1 CH2 2} |                            |  |  |
|             | :MATH:FF                                                                                                   | :MATH:FFT:SOURce?    |                                 | :MATH:FFT:SOUR?            |  |  |
| パラメータ       | CH1 1                                                                                                    | チャンネル 1              | СН2 2                           | チャンネル 2                    |  |  |
| 例           | :MATH:FF                                                                                                   | T:SOUR 1             | CH1<br>る。                       | をソースに設定す                   |  |  |
|             |                                                                                                    |                      |                                 | (Set)→                     |  |  |
| :MATH:FFT:W | INDow                                                                                                    |                      | Query                           |                            |  |  |
| 説明          | FFT ウイン                                                                                                    | ッドウの設定を              | する。                             |                            |  |  |
|             | 〈長文〉                                                                                                    |                      | < 短文 >                          |                            |  |  |
|             | :MATH:FFT:WINDow :MATH:FFT:WII<br>{HANning 0 FLATtop 1 RECTan {HAN 0 FLAT 1<br>gular 2 BLAckman 3}  BLA 3} |                      |                                 |                            |  |  |
| パラメータ       | HANning (                                                                                                  | )                    | Hanning w                       | indow                      |  |  |
|             | FLATtop                                                                                                    | 1                    | Flattop wi                      | ndow                       |  |  |
|             | RECTang                                                                                                    | ular 2               | Rectangular window              |                            |  |  |
|             | BLAckma                                                                                                    | n 3                  | Blackman window                 |                            |  |  |
| 例           | :MATH:FF                                                                                                   | T:WIND HAN           | Sets<br>to Ha                   | the window type<br>anning. |  |  |

| :MATH:FFT:                                            | SCALe              |                                            |        | $\underbrace{\text{Set}}_{} \rightarrow \underbrace{\text{Query}}_{}$ |  |
|-------------------------------------------------------|--------------------|--------------------------------------------|--------|-----------------------------------------------------------------------|--|
| 説明                                                    | FFT の              | スケールを dB(                                  | こ設定    | ける。                                                                   |  |
| 構文                                                    | 〈長文                | >                                          |        | < 短文 >                                                                |  |
|                                                       | :MATH:<br>{20 10 5 | FFT:SCALe<br>5 2 1}                        |        | :MATH:FFT:SCAL<br>{20 10 5 2 1}                                       |  |
| パラメータ                                                 | 20                 | 20 dB                                      | 2      | 2 dB                                                                  |  |
|                                                       | 10                 | 10 dB                                      | 1      | 1 dB                                                                  |  |
|                                                       | 5                  | 5 dB                                       |        |                                                                       |  |
| 例                                                     | :MATH:             | :MATH:FFT:SCAL 5 FFT の垂直スケール<br>5dB に設定する。 |        |                                                                       |  |
| :MATH:FFT:HORizontal:SCALe $\xrightarrow{\text{Set}}$ |                    |                                            |        |                                                                       |  |
| 説明                                                    | 水平ズ                | 水平ズームに設定する。                                |        |                                                                       |  |
| 構文                                                    | < Long             | >                                          |        | < Short >                                                             |  |
|                                                       | :MATH:<br>{20 10 5 | FFT:HORizonta<br>5 2 1}                    | I:SCAI | _e :MATH:FFT:HOR<br>:SCAL {20 10 5 2 1}                               |  |
| パラメータ                                                 | 20                 | 20x ズーム                                    | 2      | 2x ズーム                                                                |  |
|                                                       | 10                 | 10x ズーム                                    | 1      | 1x ズーム                                                                |  |
|                                                       | 5                  | 5x ズーム                                     |        |                                                                       |  |
| 例                                                     | :MATH:             | FFT:HOR:SCAL                               | . 5    | 水平ズームを x5 に設<br>定する。                                                  |  |
|                                                       |                    |                                            |        | Set →                                                                 |  |
| :MATH:FFT:I                                           | HORizont           | al:POSition                                |        |                                                                       |  |
| 説明                                                    | FFT 波<br>ます。       | 形の水平ポジシ                                    | /ヨン(ト  |                                                                       |  |
| <br>構文                                                | 〈長文                | >                                          |        | < 短文 >                                                                |  |

33

|       | :MATH:FF    | T:HORizontal    | :MATH:FFT:HOR    |  |
|-------|-------------|-----------------|------------------|--|
|       | :POSition   | ? <nr2></nr2>   | :POS <nr2></nr2> |  |
|       | :MATH:FF    | T:HORizontal    | :MATH:FFT:HOR    |  |
|       | :POSition   | ?               | :POS?            |  |
| パラメータ | <nr3></nr3> | 水平ポジション(単位:Hz). |                  |  |
| 例     | :MATH:FF    | T:HOR:POS       | 水平ポジションを         |  |
|       | 11800000    | 0               | 118MHz に設定する。    |  |

# カーソルコマンド

|                    | :CURSor:X <x>Position</x>                                                                                                   |                                                                |                                       |                                                             |  |
|--------------------|----------------------------------------------------------------------------------------------------|----------------------------------------------------------------|---------------------------------------|-------------------------------------------------------------|--|
| :CURSor:X <x>F</x> | Position                                                                                                    |                                                                | (                                     | $\underbrace{Set}{\rightarrow}$                             |  |
| 説明                 | 水平(X<br>パネル操<br>F3 (X2) +                                                                                                   | a)カーソル位置<br>作 : Cursor キー<br>Variable ツマミ                      | を設定また<br>-→ F5 (X-Y)                  | は返します。<br>) →F2 (X1)または                                     |  |
|                    | < 長文 ><br>:cursor:x<<br>:cursor:x<                                                                                          | X>position <nf<br>X&gt;position?</nf<br>                       | <短:<br>R3> :curs<br>:curs             | 文 ><br>:x <x>p <nr3><br/>:x<x>p?</x></nr3></x>              |  |
| パラメータ              | <x><br/>1<br/>2</x>                                                                                                    | カーソル 1 ま<br>たは 2<br>カーソル X1<br>カーソル X2                         | <nr3></nr3>                           | Position in<br>seconds                                      |  |
| <br>注意             | クエリモードでは応答データ形式は、次のように <nr3><br/>で返します。<br/>CH1、CH2、Math (+, -, ×,÷): time (s)<br/>Math (FFT, FFTrms): frequency (Hz)</nr3> |                                                                |                                       |                                                             |  |
| 例                  | :cursor:xd<br>:cursor:x1<br>:channel:n<br>:cursor:xd<br>:cursor:x1                                                          | isplay 1<br>position 3.000E<br>nath 3<br>isplay 1<br>position? | 水平カ<br>04 µsに<br>演算を<br>X1カ-<br>2500H | コーソル X1 を 300<br>設定します。<br>FFT モードにし<br>-ソル位置を<br>z に設定します。 |  |

 $\rightarrow$  2.500E+03

GWINSTEK

| :CURSor:Y <x>Position</x> |                                                                                              |                  | $\underbrace{\text{Set}}_{} \rightarrow \underbrace{\text{Query}}_{}$ |                        |  |
|---------------------------|----------------------------------------------------------------------------------------------|------------------|-----------------------------------------------------------------------|------------------------|--|
| 説明                        | 垂直 (Y 軸)カーソル位置を設定または返します。<br>パネル操作 : Cursor キー→F5 (X-Y) → F2(Y1)または<br>F3(Y2) + Vertical ツマミ |                  |                                                                       |                        |  |
|                           | 〈長文〉                                                                                         |                  | < 短ざ                                                                  | < 短文 >                 |  |
|                           | :cursor:y <x>position <nr3>     :curs:y<x>p <nr3></nr3></x></nr3></x>                        |                  |                                                                       | y <x>p <nr3></nr3></x> |  |
|                           | :cursor:y <x>position?</x>                                                                   |                  | :curs:                                                                | :curs:y <x>p?</x>      |  |
| パラメータ                     | <x></x>                                                                                      | カーソル 1 ま<br>たは 2 | <nr3></nr3>                                                           |                        |  |
|                           | 1                                                                                            | カーソル Y1          |                                                                       |                        |  |
|                           | 2                                                                                            | カーソル Y2          |                                                                       |                        |  |
| 注意                        | クエリモードでは、戻り値は <nr3)で次のようになりま<br>す。</nr3)で次のようになりま<br>                                        |                  |                                                                       |                        |  |
|                           | CH1、CH2、Math +、-、×、÷、FFTrms): 電圧(V)、<br>Math (FFT): デシベル(dB)                                 |                  |                                                                       |                        |  |
| 例                         | :cursor:ydisplay 1 1Vの位置に垂直カーソ<br>:cursor:y1position 1.000E+00 ルY1を設定します。                    |                  |                                                                       |                        |  |
|                           | :channel:math 3<br>:cursor:ydisplay 1<br>:cursor:y1position?<br>→ 2.500E+00                  |                  | FFT モードでカーソル<br>Y1 ポジションが 2.5dB<br>です。                                |                        |  |
| :CURSor: <x>DELta</x>     |                                                                                              |                  |                                                                       | Query                  |  |
| 説明                        | 2 本の水平(X 軸)カーソルまたは垂直(Y 軸)カーソル<br>間の間隔を返します。                                                  |                  |                                                                       |                        |  |
|                           | パネル操作 : Cursor キー →F5 (X-Y) → F4                                                             |                  |                                                                       |                        |  |
| 構文                        | 〈長文〉                                                                                         |                  | < 短文 >                                                                |                        |  |
|                           | :cursor: <x>delta?</x>                                                                       |                  | :curs: <x>del?</x>                                                    |                        |  |
| パラメータ              | < <b>x</b> >                                                                           | 水平(X 軸)また                                   | とは垂ī                  | 直(Y 輔                                | 1)カーソル                                 |
|--------------------|----------------------------------------------------------------------------------------|---------------------------------------------|-----------------------|--------------------------------------|----------------------------------------|
|                    | x                                                                                      | 水平カーソル()                                    | X 軸)                  |                                      |                                        |
|                    | У                                                                                      | 垂直カーソル(                                     | Y 軸)                  |                                      |                                        |
| 注意                 | 戻り値のフォーマットは <nr3>で次のようになります。</nr3>                                                     |                                             |                       |                                      |                                        |
|                    | 水平カー、<br>垂直カー、<br>ソル:周波                                                                | ノル : CH1、CH2<br>ノル : 電圧(V) ま<br>そ数 (Hz) 、垂直 | 、Math<br>にたは演<br>カーソル | (CH1 <del>:</del><br>買算(FF<br>ル : デシ | ±CH2)、時間(s)<br>T)では水平カー<br>バル(dB)      |
| 例                  | :channel:m<br>:cursor:xd<br>:cursor:xd<br>→ 2.500E                                     | nath 3<br>isplay 1<br>elta?<br>+03          | 酒<br>沢                | 寅算モ−<br>戸カーン<br>皮数が                  | ードが FFT で水<br>ハル(X)間の周<br>2500Hz です。   |
|                    | :channel:m<br>:cursor:yd<br>:cursor:yd                                                 | nath 3<br>isplay 1<br>elta?                 | し                     | 実算モ-<br>重カーン<br>レベルな                 | ードが FFT で垂<br>ハル(Y 軸)間の<br>バ 2.5dB です。 |
|                    | → 2.500E                                                                               | +00                                         |                       |                                      |                                        |
|                    |                                                                                        |                                             |                       |                                      |                                        |
| :CURSor: <x>DI</x> | Splay                                                                                  |                                             |                       | <u>(S</u>                            | et)→                                   |
| 説明                 |                                                                                        |                                             |                       |                                      |                                        |
|                    | パネル操                                                                                   | 作 : Cursor キー                               | -                     |                                      |                                        |
| 構文                 | < 長文 >                                                                                 |                                             |                       | 〈短文                                  | >                                      |
|                    | :cursor:y <x>display <boolean> :curs:y<x>dis<br/><boolean></boolean></x></boolean></x> |                                             |                       |                                      |                                        |
| パラメータ              | < <b>X</b> >                                                                           | X または Y カ<br>ーソル                            | <nr1></nr1>           | · 7                                  | カーソルのオン/<br>オフ                         |
|                    | x                                                                                      | X (水平)                                      | 0                     | 7                                    | ナフ                                     |
|                    | У                                                                                      | Y (垂直)                                      | 1                     | 7                                    | ナン                                     |
| 例                  |                                                                                        |                                             |                       |                                      |                                        |

| :CURSor:SO | URce                            |                                                 | $\underbrace{\text{Set}}_{} \rightarrow \underbrace{\text{Query}}_{}$ |
|------------|---------------------------------|-------------------------------------------------|-----------------------------------------------------------------------|
| 説明         | カーソル<br>パネル掛                    | カーソルのソースチャンネルを選択またに<br>パネル操作:Cursor キー→F1 (ソース) |                                                                       |
| 構文         | 〈 長文〉<br>:cursor:s<br>:cursor:s | source <nr1></nr1>                              | < 短文 ><br>:curs:sour <nr1><br/>:curs:sour?</nr1>                      |
| パラメータ      | <nr1><br/>1 2<br/>3</nr1>       | カーソルのソー:<br>チャンネル 1 ま<br>演算                     | スチャンネル<br>たは 2                                                        |
| 例          | :cursor:s                       | source 2                                        | カーソルのソールを<br>CH2 にします。                                                |

# ディスプレイコマンド

|               | :DISPlay:A<br>:DISPlay:C<br>:DISPlay:C<br>:DISPlay:W<br>:REFResh | ACCumulate<br>CONTrast<br>GRATicule<br>VAVeform | 39<br>39<br>40<br>40<br>41              |
|---------------|------------------------------------------------------------------|-------------------------------------------------|-----------------------------------------|
| :DISPlay:ACCu | mulate                                                           |                                                 | $\underbrace{\text{Set}}_{\rightarrow}$ |
| 説明            | 画面の重<br>す。<br>パネル操                                               | ね書モードのオン/オ<br>作 : Display キー → F                | フを設定するか返しま<br>2                         |
| 構文            | < 長文 >                                                           |                                                 | < 短文 >                                  |
|               | :display:ad                                                      | ccumulate <boolean></boolean>                   | :disp:acc <boolean></boolean>           |
|               | :display:ad                                                      | cumulate?<br>チャカテード                             | :disp:acc?                              |
| ハラメーダ         |                                                                  | 里ね書モート                                          |                                         |
|               | 1                                                                | オン                                              |                                         |
| 例             | :display:ad                                                      | ccumulate 1 <u> </u>                            | 重ね書モードをオンにし<br>ます。                      |
|               |                                                                  |                                                 | (Set) →                                 |
| :DISPlay:CONT | rast                                                             |                                                 |                                         |
| 説明            | 画面の輝                                                             | 度レベルを設定または                                      | は返します。.                                 |
|               | パネル操                                                             | 作: Display キー→ Fé                               | 4                                       |
| 構文            | 〈長文〉                                                             |                                                 | < 短文 >                                  |
|               | :display:co                                                      | ontrast <nr1></nr1>                             | :disp:cont <nr1></nr1>                  |
|               | :display:co                                                      | ontrast?                                        | :disp:cont?                             |

GDS-1000A-U プログラミングマニュアル

| パラメータ             | <nr1> 画面の輝度レベル</nr1>    |                      |                                                 |            |                                                         |
|-------------------|-------------------------|----------------------|-------------------------------------------------|------------|---------------------------------------------------------|
|                   | -10~10 最小(-10)から最大(+10) |                      |                                                 |            |                                                         |
| 例                 | :display:contrast 0     |                      |                                                 | 画面(<br>0)に | の輝度を中間(±<br>設定します。                                      |
|                   |                         |                      |                                                 | (          | Set →                                                   |
| :DISPlay:GRAT     | icule                   |                      |                                                 | -          | - Query                                                 |
| 説明                | 画面グリ                    | ッドの種類を設              | 定また                                             | とは返        | します。                                                    |
|                   | パネル操                    | e作:Display キー        | $\rightarrow$                                   | F5         |                                                         |
| 構文                | 〈長文〉                    |                      |                                                 | <短         | 文 >                                                     |
|                   | :display:g              | raticule <nr1></nr1> |                                                 | :disp      | o:grat <nr1></nr1>                                      |
|                   | :display:g              | raticule?            |                                                 | :disp      | o:grat?                                                 |
| パラメータ             | <nr1></nr1>             | グリッドの種類              | <nr< td=""><td>1&gt;</td><td>グリッドの種類</td></nr<> | 1>         | グリッドの種類                                                 |
|                   | 0                       | フルモード                | 2                                               |            | フレームモード                                                 |
|                   | 1                       | クロスモード               |                                                 |            |                                                         |
| 例                 | :display:graticule 0    |                      |                                                 | フルク<br>す。  | ブリッドを選択しま                                               |
| :DISPlay:WAVeform |                         |                      |                                                 | (          | $\underbrace{Set}_{} \rightarrow \underbrace{Query}_{}$ |
| 説明                | 表示波形                    | <b>彡のタイプを設</b> 定     | また                                              | は返し        | ます。                                                     |
|                   | パネル操作:Display キー → F    |                      |                                                 | F1         |                                                         |
| 構文                | 〈長文〉                    |                      |                                                 | く短         | (文 >                                                    |
|                   | :display:w              | vaveform <nr1></nr1> | <b>&gt;</b>                                     | :disp      | o:wav ≺NR1>                                             |
|                   | :display:waveform?      |                      |                                                 | :disp      | o:wa∨?                                                  |
| パラメータ             | <nr1></nr1>             | 表示波形のター              | イプ                                              |            |                                                         |
|                   | 0                       | ベクトル                 |                                                 |            |                                                         |
|                   | 1                       | ドット                  |                                                 |            |                                                         |
| 例                 | :display:w              | vaveform 0           |                                                 | 表示なします     | タイプをベクトルに<br>-。                                         |

| :REFResh |                                    | <u>Set</u> →              |
|----------|------------------------------------|---------------------------|
| 説明       | 重ね書モードで、今の波形を消去し、新たに波形を重<br>ね書します。 |                           |
|          | パネル操作 : Displa                     | $y \neq - \rightarrow F3$ |
| 構文       | 〈長文〉                               | < Short >                 |
|          | :refresh                           | :refr                     |

## 自動測定コマンド

| :MEASure:DELAY1     | 43 |
|---------------------|----|
| :MEASure:DELAY2     | 43 |
| :MEASure:FALL       | 44 |
| :MEASure:FFFDelay   | 44 |
| :MEASure:FFRDelay   | 45 |
| :MEASure:FRFDelay   | 45 |
| :MEASure:FRRDelay   | 46 |
| :MEASure:LFFDelay   | 46 |
| :MEASure:LFRDelay   | 47 |
| :MEASure:LRFDelay   | 47 |
| :MEASure:LRRDelay   | 48 |
| :MEASure:FOVShoot   | 48 |
| :MEASure:FPReshoot  | 49 |
| :MEASure:FREQuency  | 50 |
| :MEASure:NWIDth     | 50 |
| :MEASure:PDUTy      | 50 |
| :MEASure:PERiod     | 51 |
| :MEASure:PWIDth     | 51 |
| :MEASure:RISe       | 52 |
| :MEASure:ROVShoot   | 52 |
| :MEASure:RPReshoot  | 53 |
| :MEASure:SOURce     | 53 |
| :MEASure:VAMPlitude | 54 |
| :MEASure:VAVerage   | 54 |
| :MEASure:VHI        | 54 |
| :MEASure:VLO        | 55 |
| :MEASure:VMAX       | 55 |
| :MEASure:VMIN       | 56 |
| :MEASure:VPP        | 56 |
| :MEASure:VRMS       | 57 |

| :MEASure:DEL | AY1                               |                         | $\underbrace{\text{Set}}_{\longrightarrow}$                           |
|--------------|-----------------------------------|-------------------------|-----------------------------------------------------------------------|
| 説明           | 遅延測定でソース1を設定<br>パネル操作: Massura たー |                         | たは返します。<br>→ F1 <sup>~</sup> F5 → F3 →遅延測                             |
|              | 定を選択→                             | F1 (ソース 1)              |                                                                       |
| 構文           | 〈長文〉                              |                         | 〈短文〉                                                                  |
|              | :measure:del                      | ay1 <nr1></nr1>         | :meas:delay1 <nr1></nr1>                                              |
|              | :measure:del                      | ay1?                    | :meas:delay1?                                                         |
| パラメータ        | <nr1></nr1>                       |                         |                                                                       |
|              | 1~2                               | チャンネル1~                 | 2                                                                     |
| 例            | :measure:del                      | ay1 1                   | CH1 をソース1に設定<br>する。                                                   |
| :MEASure:DEL | AY2                               |                         | $\underbrace{\text{Set}}_{} \rightarrow \underbrace{\text{Query}}_{}$ |
| 説明           | 遅延測定で                             | ノース2を設定ま                | たは返します。                                                               |
|              | パネル操作∶<br>の選択→F2                  | Measure キー→ $(Y - X 2)$ | F1 <sup>~</sup> F5 →F3→遅延測定                                           |
| 構文           | 〈長文〉                              |                         | 〈短文〉                                                                  |
|              | :measure:del                      | ay2 <nr1></nr1>         | :meas:delay2 <nr1></nr1>                                              |
|              | :measure:del                      | ay2?                    | :meas:delay2?                                                         |
| パラメータ        | <nr1></nr1>                       |                         |                                                                       |
|              | 1~2                               | チャンネル 1~2               |                                                                       |
| 例            | :measure:del                      | ay2 1                   | CH1 をソース 2 に設定<br>します。                                                |

| :MEASure:F | ALL                                                          | Query                        |  |  |
|------------|--------------------------------------------------------------|------------------------------|--|--|
| 説明         | 経ち下がり時間の測定(                                                  | 経ち下がり時間の測定値を返します。            |  |  |
|            | パネル操作 : Measure キ<br>り時間)                                    | → F1~F5 → F3 (立ち下が           |  |  |
| 構文         | 〈長文〉                                                         | 〈短文〉                         |  |  |
|            | :measure:fall?                                               | :meas:fall?                  |  |  |
| 戻り値        | <nr3></nr3>                                                  |                              |  |  |
| <br>注意     | このコマンドを使用するī<br>てください。次の例を参照                                 | 前に測定チャンネルを選択し<br>照ください。      |  |  |
| 例          | :measure:source 1                                            | チャンネル1を選択。                   |  |  |
|            | :measure:fall?                                               | 立下り時間を測定。                    |  |  |
| :MEASure:F | FFDelay                                                      | Query)                       |  |  |
| 説明         | ソース 1 の最初の立ち下がりエッジとソース 2 0<br>の立ち下がりエッジ間の遅延を返します。            |                              |  |  |
|            | パネル操作 : Measure キ<br>マミで遅延測定を選択                              | ー→ F1~F5 →VARIABLE ツ         |  |  |
| <br>構文     | 〈長文〉                                                         | < 短文 >                       |  |  |
|            | :measure:fffdelay?                                           | :meas:fffd?                  |  |  |
| 戻り値        | <nr3></nr3>                                                  |                              |  |  |
| <br>注意     | このコマンドを実行するi<br>選択してください:                                    | 前に2つの遅延チャンネルを                |  |  |
|            | :measure:delay1 <nr1><br/>:measure:delay2 <nr1>.</nr1></nr1> |                              |  |  |
| 例          | :measure:delay1 1                                            | チャンネル1を遅延                    |  |  |
|            | :measure:delay2 2                                            | ソース1にチャンネル2                  |  |  |
|            | :measure:fffdelay?                                           | を進建ソーム 2 に設定<br>して FFF 遅延を測定 |  |  |

| :MEASure:FFRDelay |                                                                                           | - Query                                                       |  |  |
|-------------------|-------------------------------------------------------------------------------------------|---------------------------------------------------------------|--|--|
| 説明                | ソース1の最初のたち下がりエッジとソース2の最<br>の立ち上がエッジ間の遅延時間を返します。                                           |                                                               |  |  |
|                   | パネル操作 : Measure キ<br>マミで遅延測定を選択                                                           | ー→ F1~F5 →VARIABLE ツ                                          |  |  |
| 構文                | < 長文 >                                                                                    | < 短文 >                                                        |  |  |
|                   | :measure:ffrdelay?                                                                        | :meas:ffrd?                                                   |  |  |
| 戻り値               | <nr3></nr3>                                                                               |                                                               |  |  |
| 注意                | このコマンドを実行する前<br>指定してください :<br>:measure:delay1 <nr1><br/>:measure:delay2 <nr1></nr1></nr1> | 前に 2 つの遅延チャンネルを                                               |  |  |
| 例                 | :measure:delay1 1<br>:measure:delay2 2<br>:measure:ffrdelay?                              | チャンネル 1 を遅延<br>ソース 1 にチャンネル 2<br>を遅延ソース 2 に設定<br>して FFR 遅延を測定 |  |  |
| :MEASure:         | FRFDelay                                                                                  | Query                                                         |  |  |
| 説明                | ソース1の最初の立ち上<br>のたち下がりエッジ間の                                                                | がりエッジとソース2の最初<br>立ち下がりエッジを測定する。                               |  |  |
|                   | パネル操作 : Measure キ<br>マミで遅延測定を選択                                                           | ー→ F1~F5 →VARIABLE ツ                                          |  |  |
| 構文                | < 長文 >                                                                                    | < 短文 >                                                        |  |  |
|                   | :measure:frfdelay?                                                                        | :meas:frfd?                                                   |  |  |
| 戻り値               | <nr3></nr3>                                                                               |                                                               |  |  |
| 注意                | このコマンドを実行する前<br>指定してください:<br>:measure:delay1 <nr1><br/>:measure:delay2 <nr1>.</nr1></nr1> | 前に2つの遅延チャンネルを                                                 |  |  |

| ( |
|---|
|   |

GDS-1000A-U プログラミングマニュアル

| 例         | :measure:delay1 1<br>:measure:delay2 2<br>:measure:frfdelay?                              | チャンネル 1 を遅延<br>ソース 1 にチャンネル 2<br>を遅延ソース 2 に設定<br>して FRF 遅延を測定 |
|-----------|-------------------------------------------------------------------------------------------|---------------------------------------------------------------|
| :MEASure: | FRRDelay                                                                                  | Query                                                         |
| 説明        | ソース 1 の最初の立ち」<br>の立ち上がりエッジ間の<br>パネル操作 : Measure キ<br>マミで遅延測定を選択                           | _がりエッジとソース 2 の最初<br>遅延時間を測定:<br>ー→ F1~F5 →VARIABLE ツ          |
| <br>構文    | 〈長文〉                                                                                      | < 短文 >                                                        |
|           | :measure:frrdelay?                                                                        | :meas:frrd?                                                   |
| 戻り値       | <nr3></nr3>                                                                               |                                                               |
| 注意        | このコマンドを実行する<br>指定してください :<br>:measure:delay1 <nr1><br/>:measure:delay2 <nr1>.</nr1></nr1> | 前に2つの遅延チャンネルを                                                 |
| 例         | :measure:delay1 1<br>:measure:delay2 2<br>:measure:frrdelay?                              | チャンネル 1 を遅延<br>ソース 1 にチャンネル 2<br>を遅延ソース 2 に設定<br>して FRR 遅延を測定 |
| :MEASure: | LFFDelay                                                                                  | Query                                                         |
| 説明        | ソース 1 の最初の立ち T<br>の立ち下がりエッジ間の                                                             | 「がりエッジとソース2の最後<br>遅延時間を測定。                                    |
|           | パネル操作 : Measure キ<br>マミで遅延測定を選択                                                           | → F1~F5 →VARIABLE $𝔅$                                         |
| 構文        | 〈長文〉                                                                                      | < 短文 >                                                        |
|           | :measure:lffdelay?                                                                        | :meas:lffd?                                                   |
| 戻り値       | <nr3></nr3>                                                                               |                                                               |

| 注意        | このコマンドを実行する前1<br>指定してください :<br>:measure:delay1 <nr1><br/>:measure:delay2 <nr1>.</nr1></nr1> | こ2つの遅延チャンネルを                                                  |
|-----------|---------------------------------------------------------------------------------------------|---------------------------------------------------------------|
| 例         | :measure:delay1 1<br>:measure:delay2 2<br>:measure:Iffdelay?                                | チャンネル 1 を遅延<br>ソース 1 にチャンネル 2<br>を遅延ソース 2 に設定<br>して LFF 遅延を測定 |
| :MEASure: | LFRDelay                                                                                    | Query                                                         |
| 説明        | ソース1の最初の立ち下か<br>の立ち上がりエッジ間の遅<br>パネル操作:Measure キー<br>マミで遅延測定を選択                              | バリエッジとソース 2 の最後<br>延時間を測定する。<br>→ F1~F5 →VARIABLE ツ           |
| 構文        | < 長文 >                                                                                      | < 短文 >                                                        |
|           | :measure:lfrdelay?                                                                          | :meas:lfrd?                                                   |
| 戻り値       | <nr3></nr3>                                                                                 |                                                               |
| <br>注意    | このコマンドを実行する前 <br>指定してください:<br>:measure:delay1 <nr1><br/>:measure:delay2 <nr1>.</nr1></nr1>  | こ2 つの遅延チャンネルを                                                 |
| 例         | :measure:delay1 1<br>:measure:delay2 2<br>:measure:lfrdelay?                                | チャンネル 1 を遅延<br>ソース 1 にチャンネル 2<br>を遅延ソース 2 に設定<br>して LFR 遅延を測定 |
| :MEASure: | LRFDelay                                                                                    | Query                                                         |
| 説明        | ソース1の最初の立ち上か<br>の立ち上がりエッジ間の遅<br>パネル操作:Measure キー<br>マミで遅延時間を測定する                            | ドりエッジとソース 2 の最後<br>延時間を測定する。<br>→ F1~F5 →VARIABLE ツ           |

GDS-1000A-U プログラミングマニュアル

| 構文           | 〈長文〉                                                                                        | < 短文 >                                                        |
|--------------|---------------------------------------------------------------------------------------------|---------------------------------------------------------------|
|              | :measure:lrfdelay?                                                                          | :meas:lrfd?                                                   |
| 戻り値          | <nr3></nr3>                                                                                 |                                                               |
| <br>注意       | このコマンドを実行する前に<br>指定してください:<br>:measure:delay1 <nr1><br/>:measure:delay2 <nr1>.</nr1></nr1>  | 2 つの遅延チャンネルを                                                  |
| 例            | :measure:delay1 1<br>:measure:delay2 2<br>:measure:lrfdelay?                                | チャンネル 1 を遅延<br>ソース 1 にチャンネル 2<br>を遅延ソース 2 に設定<br>して LRF 遅延を測定 |
| :MEASure:LRF | RDelay                                                                                      | - Query                                                       |
| 説明           | ソース1の最初の立ち上がりエッジとソース2の最後の立ち上がりエッジ間の遅延時間を測定する。                                               |                                                               |
|              | マミで選択                                                                                       | $FT \sim F3 \rightarrow VARIABLE 9$                           |
| <br>構文       | 〈長文〉                                                                                        | < 短文 >                                                        |
|              | :measure:lrrdelay?                                                                          | :meas:lrrd?                                                   |
| 戻り値          | <nr3></nr3>                                                                                 |                                                               |
| 注意           | このコマンドを実行する前には<br>指定してください:<br>:measure:delay1 <nr1><br/>:measure:delay2 <nr1>.</nr1></nr1> | 2 つの遅延チャンネルを                                                  |
| 例            | :measure:delay1 1<br>:measure:delay2 2<br>:measure:lrrdelay?                                | チャンネル 1 を遅延<br>ソース 1 にチャンネル 2<br>を遅延ソース 2 に設定<br>して LRR 遅延を測定 |

:MEASure:FOVShoot

-Query

| 説明                                    | 立下りオーバーシュート振幅値を返します。                                                                                                    |                                                                                                    |
|---------------------------------------|----------------------------------------------------------------------------------------------------|----------------------------------------------------------------------------------------------------|
|                                       | パネル操作:Measure キー→<br>(FOVShoot)                                                                                                    | $F1 \sim F5 \rightarrow F3$                                                                              |
| 構文                                    | 〈長文〉                                                                                                    | 〈短文〉                                                                                                    |
|                                       | :measure:fovshoot?                                                                                                    | :meas:fovs?                                                                                              |
| 戻り値                                   | <nr2> with % sign</nr2>                                                                                                    |                                                                                                    |
| 注意<br>                                | このコマンドを実行する前に、測定チャンネルを選択し<br>て下さい。詳細は、次を参照ください。                                                                                                    |                                                                                                    |
| 例                                     | :measure:source 1                                                                                                    | チャンネル1を選択し                                                                                               |
|                                       | :measure:fall?                                                                                                    | 次に立ち下がりオーバ                                                                                               |
|                                       |                                                                                                    | す。                                                                                                    |
|                                       |                                                                                                    |                                                                                                    |
| :MEASure:FPF                          | Reshoot                                                                                                    |                                                                                                    |
| :MEASure:FPF<br>説明                    | Reshoot<br>立ち下がりプリシュートを返し                                                                                                    | ー Query<br>ます。                                                                                           |
| :MEASure:FPF<br>説明                    | Reshoot<br>立ち下がりプリシュートを返し<br>パネル操作:Measure キー→<br>(FPREShoot)                                                                                                  | →Query)<br>たます。<br>F1~F5 → F3                                                                            |
| :MEASure:FPF<br>説明<br>構文              | Reshoot<br>立ち下がりプリシュートを返し<br>パネル操作:Measure キー→<br>(FPREShoot)<br>< 長文 >                                                                                        | Query)<br>よます。<br>- F1~F5 → F3<br>< 短文 >                                                                 |
| :MEASure:FPF<br>説明<br>構文              | Reshoot<br>立ち下がりプリシュートを返し<br>パネル操作:Measure キー→<br>(FPREShoot)<br>< 長文 ><br>:measure:fovshoot?                                                                  | →Query)<br>ます。<br>• F1~F5 → F3<br><短文 ><br>:meas:fovs?                                                   |
| :MEASure:FPF<br>説明<br>構文<br>戻り値       | Reshoot<br>立ち下がりプリシュートを返し<br>パネル操作:Measure キー→<br>(FPREShoot)<br>< 長文 ><br>:measure:fovshoot?<br><nr2> with % sign</nr2>                                       | →Query)<br>よます。<br>トF1~F5 → F3<br><短文 ><br>:meas:fovs?                                                   |
| :MEASure:FPF<br>説明<br>構文<br>戻り値<br>注意 | Reshoot<br>立ち下がりプリシュートを返し<br>パネル操作:Measure キー→<br>(FPREShoot)<br>< 長文 ><br>:measure:fovshoot?<br><nr2> with % sign<br/>このコマンドを実行する前に、<br/>て下さい。詳細は、次を参照の</nr2> | Query Query<br>ます。 F1~F5 $\rightarrow$ F3<br>$\langle$ 短文 $\rangle$ :meas:fovs?<br>.測定チャンネルを選択し<br>ください。 |

GDS-1000A-U プログラミングマニュアル

| :MEASure:FREQuency                |                                                                                                    | Query                                                                                                    |  |
|-----------------------------------|----------------------------------------------------------------------------------------------------|----------------------------------------------------------------------------------------------------|--|
| 測定                                | 周波数を返します。<br>パネル操作:Measure キー<br>(Frequency)                                                                                                    | $-\rightarrow$ F1~F5 $\rightarrow$ F3                                                                                        |  |
| 構文                                | 〈長文〉                                                                                                    | < 短文 >                                                                                                    |  |
|                                   | :measure:frequency?                                                                                                    | :meas:freq?                                                                                                    |  |
| 戻り値                               | <nr3></nr3>                                                                                                    |                                                                                                    |  |
| 注意                                | このコマンドを実行する前<br>て下さい。詳細は、次を参                                                                                                    | このコマンドを実行する前に、測定チャンネルを選択し<br>て下さい。詳細は、次を参照ください。                                                                              |  |
| 例                                 | :measure:source 1                                                                                                    | チャンネル1を選択し、                                                                                                    |  |
|                                   | :measure:frequency?                                                                                                    | 次に、周波数を測定し<br>ます。                                                                                                    |  |
| :MEASure:NV                       | WIDth                                                                                                    |                                                                                                    |  |
|                                   |                                                                                                    |                                                                                                    |  |
| <br>説明                            | 負のパルス幅時間を返し                                                                                                    | <br>ます。                                                                                                    |  |
| 説明                                | 負のパルス幅時間を返し<br>パネル操作:Measure キー                                                                                                    | ます。<br>ー→ F1~F5 → F3 (-Width)                                                                                                |  |
| <br>構文                            | 負のパルス幅時間を返し<br>パネル操作:Measure キー<br>< 長文 >                                                                                                    | ます。<br>ー→ F1~F5 → F3 (-Width)<br><短文>                                                                                        |  |
| <br>構文                            | 負のパルス幅時間を返し<br>パネル操作:Measure キー<br>< 長文 ><br>:measure:nwidth?                                                                                            | ます。<br>ー→ F1~F5 → F3 (-Width)<br><短文 ><br>:meas:nwid?                                                                        |  |
| 説明<br>構文<br>                      | 負のパルス幅時間を返し<br>パネル操作: Measure キー<br>< 長文 ><br>:measure:nwidth?<br><nr3></nr3>                                                                            | ます。<br>ー→ F1~F5 → F3 (-Width)<br><短文><br>:meas:nwid?                                                                         |  |
| 説明<br>構文<br><u>戻り値</u><br>注意      | 負のパルス幅時間を返し<br>パネル操作:Measure キー<br>く長文 ><br>:measure:nwidth?<br><nr3><br/>このコマンドを実行する前<br/>て下さい。詳細は、次を参</nr3>                                            | ます。<br>ー→ F1~F5 → F3 (-Width)<br>< 短文 ><br>:meas:nwid?<br>IIに、測定チャンネルを選択し<br>繁氏ください。                                         |  |
| 説明<br>構文<br><u>戻り値</u><br>注意<br>例 | 負のパルス幅時間を返し<br>パネル操作:Measure キー<br>く長文 ><br>:measure:nwidth?<br><nr3><br/>このコマンドを実行する前<br/>て下さい。詳細は、次を参<br/>:measure:source 1</nr3>                      | ます。<br>→ F1~F5 → F3 (-Width)<br>< 短文 ><br>:meas:nwid?<br>IIc、測定チャンネルを選択し<br>注照ください。<br>チャンネル 1 を選択し、                         |  |
| 説明<br>構文<br><u>戻り値</u><br>注意<br>例 | 負のパルス幅時間を返し<br>パネル操作:Measure キー<br>く長文 ><br>:measure:nwidth?<br><nr3><br/>このコマンドを実行する前<br/>て下さい。詳細は、次を参<br/>:measure:source 1<br/>:measure:nwidth?</nr3> | ます。<br>→ F1~F5 → F3 (-Width)<br>< 短文 ><br>:meas:nwid?<br>IIc、測定チャンネルを選択し<br>注照ください。<br>チャンネル 1 を選択し、<br>次に、負のパルス幅を<br>測定します。 |  |

| 説明           | 正のデューティー比を返します。                                 |                                      |
|--------------|-------------------------------------------------|--------------------------------------|
|              | パネル操作∶Measure キー→<br>(DutyCycle)                | $F1 \sim F5 \rightarrow F3$          |
| 構文           | < 長文 >                                          | < 短文 >                               |
|              | :measure:pduty?                                 | :meas:pdut?                          |
| 戻り値          | <nr2>、パーセンテージで</nr2>                            |                                      |
| 注意<br>       | このコマンドを実行する前に、測定チャンネルを選択し<br>て下さい。詳細は、次を参照ください。 |                                      |
| 例            | :measure:source 1                               | チャンネル1を選択し、                          |
|              | :measure:pduty?                                 | 次に、正のデューティー<br>比を測定します。              |
| :MEASure:PER | iod                                             | - Query                              |
| 説明           | 周期を返します。                                        |                                      |
|              | パネル操作:Measure キー→                               | $F1 \sim F5 \rightarrow F3$ (Period) |
| 構文           | 〈長文〉                                            | 〈短文〉                                 |
|              | :measure:period?                                | :meas:per?                           |
| 戻り値          | <nr3></nr3>                                     |                                      |
| 注意           | このコマンドを実行する前に、測定チャンネルを選択し<br>て下さい。詳細は、次を参照ください。 |                                      |
| 例            | :measure:source 1                               | チャンネル1を選択し、                          |
|              | :measure:period?                                | 次に、周期を測定しま<br>す。                     |
| :MEASure:PWI | Dth                                             | - Query                              |
| 説明           |                                                 |                                      |
|              | パネル操作:Measure キー→                               | $F1 \sim F5 \rightarrow F3 (+Width)$ |
| 構文           | 〈長文〉                                            | < 短文 >                               |
|              | :measure:period?                                | :meas:per?                           |

| 戻り値           | <nr3></nr3>                                      |                                                   |
|---------------|--------------------------------------------------|---------------------------------------------------|
| 注意            | このコマンドを実行する前に、測定チャンネルを選択し<br>て下さい。詳細は、次を参照ください。  |                                                   |
| 例             | :measure:source 1<br>:measure:pwidth?            | チャンネル 1 を選択し、<br>次に、正のパルス幅を<br>測定します。             |
| :MEASure:RISe |                                                  | Query)                                            |
| 説明            | 最初のパルスの立ち上がりエ<br>パネル操作:Measure キー→<br>(RiseTime) | ニッジ時間を返します。<br>F1~F5 → F3                         |
| <br>構文        | 〈長文〉                                             | < 短文 >                                            |
|               | :measure:rise?                                   | :meas:ris?                                        |
| <br>戻り値       | <nr3></nr3>                                      |                                                   |
| 注意            | このコマンドを実行する前に、測定チャンネルを選択し<br>て下さい。詳細は、次を参照ください。  |                                                   |
| 例             | :measure:source 1<br>:measure:rise?              | チャンネル 1 を選択し、<br>次に、最初の立ち上が<br>りエッジの時間を測定し<br>ます。 |
| :MEASure:ROV  | Shoot                                            |                                                   |
| 説明            | 立ち上がりオーバーシュート<br>ます。                             | トパーセンテージで返し                                       |
|               | パネル操作∶Measure キー→<br>(ROVShoot)                  | $F1 \sim F5 \rightarrow F3$                       |
| 構文            | 〈長文〉                                             | 〈短文〉                                              |
|               | :measure:rovshoot?                               | :meas:rovs?                                       |
| 戻り値           | <nr2> %符号付き</nr2>                                |                                                   |

| 注意           | このコマンドを実行する前に、測定チャンネルを選択し<br>て下さい。詳細は、次を参照ください。    |                                                                       |
|--------------|----------------------------------------------------|-----------------------------------------------------------------------|
| 例            | :measure:source 1<br>:measure:rovshoot?            | チャンネル 1 を選択し、<br>次に、立ち上がりオー<br>バーシュートを測定しま<br>す。                      |
| :MEASure:RPI | Reshoot                                            |                                                                       |
| 説明           | 立ち上がりプリシュートをパ-<br>パネル操作:Measure キー–<br>(RPReshoot) | ーセンテージで返します。<br>→ F1~F5 → F3                                          |
| 構文           | <長文>                                               | < 短文 >                                                                |
|              |                                                    | .meas.rpr :                                                           |
| <u> </u>     |                                                    |                                                                       |
| 例            | :measure:source 1<br>:measure:rpreshoot?           | チャンネル 1 を選択し、<br>次に、立ち上がりプリシ<br>ュートを測定します。                            |
| :MEASure:SO  | URce                                               | $\underbrace{\text{Set}}_{} \rightarrow \underbrace{\text{Query}}_{}$ |
| 説明           | 測定チャンネルを選択します                                      | •<br>•                                                                |
|              | パネル操作∶Measure キー→ F1~F5 → F1, F2                   |                                                                       |
| 構文           | < 長文 >                                             | < 短文 >                                                                |
|              | :measure:source <nr1></nr1>                        | :meas:sour <nr1></nr1>                                                |
|              | :measure:source?                                   | :meas:sour?                                                           |
| パラメータ        | <nr1></nr1>                                        |                                                                       |
|              | ↓~2 ナヤンネル1~                                        | · Z                                                                   |

| GWINSTER     | GDS-1000A-U プログラミングマニュアル                            |                                            |
|--------------|-----------------------------------------------------|--------------------------------------------|
| 例            | :measure:source 1<br>:measure:rprshoot?             | チャンネル 1 を選択し、<br>次に、立ち上がりプリシ<br>ュートを測定します。 |
| :MEASure:VAM | Plitude                                             | - Query                                    |
| 説明           | 正のピークと負のピーク間の<br>パネル操作:Measure キー→                  | 電位差を返します。<br>F1~F5 → F3 (Vamp)             |
| 構文           | < 長文 ><br>:measure:vamplitude?                      | < 短文 ><br>:meas:vamp?                      |
| 戻り値          | <nr3></nr3>                                         |                                            |
| <br>注意       | <br>このコマンドを実行する前に、測定チャンネルを選択し<br>て下さい。詳細は、次を参照ください。 |                                            |
| 例            | :measure:source 1<br>:measure:vamplitude?           | チャンネル1を選択し、<br>次に、立ち上がり電圧<br>振幅を測定します。     |
| :MEASure:VAV | erage                                               |                                            |
| 説明           | 平均電圧を返します。<br>パネル操作:Measure キー→                     | $F1 \sim F5 \rightarrow F3 (Vavg)$         |
| 構文           | 〈長文〉<br>:measure:vaverage?                          | < 短文 ><br>:meas:vavg?                      |
| <br>戻り値      | <nr3></nr3>                                         |                                            |
| <br>注意       | このコマンドを実行する前に、<br>て下さい。詳細は、次を参照                     | 測定チャンネルを選択し<br>ください。                       |
| 例            | :measure:source 1<br>:measure:vaverage?             | チャンネル 1 を選択し、<br>次に、平均電圧を測定<br>します。        |

:MEASure:VHI

\_

Query

| 説明 最も共通のハイ電圧を返します。   |                                                 | す。                                                                  |
|----------------------|-------------------------------------------------|---------------------------------------------------------------------|
|                      | パネル操作:Measure キー→ F1~F5 → F3 (Vhi)              |                                                                     |
| 構文                   | 〈長文〉                                            | 〈短文〉                                                                |
|                      | :measure:vhi?                                   | :meas:vhi?                                                          |
| 戻り値                  | <nr3></nr3>                                     |                                                                     |
| <br>注意               | このコマンドを実行する前に、測定チャンネルを選択し<br>て下さい。詳細は、次を参照ください。 |                                                                     |
| 例                    | :measure:source 1<br>:measure:vhi?              | Selects Channel 1, and<br>then measures the<br>global high Voltage. |
| :MEASure:VLO         |                                                 | - Query                                                             |
| 説明                   | 最も共通のロー電圧値を返し                                   | ます。                                                                 |
| パネル操作:Measure キー→ F1 |                                                 | $F1 \sim F5 \rightarrow F3$ (VIo)                                   |
| 構文                   | 〈長文〉                                            | < 短文 >                                                              |
|                      | :measure:vlo?                                   | :meas:vlo?                                                          |
| 戻り値                  | <nr3></nr3>                                     |                                                                     |
| 注意                   | このコマンドを使用する前に、<br>てください。以下の例を参照く                | 測定チャンネルを選択し<br>ださい。                                                 |
| 例                    | :measure:source 1                               | チャンネル1を選択し、                                                         |
|                      | :measure:vlo?                                   | ロー电圧値を測定しよ<br>す。                                                    |
| :MEASure:VMA         | Х                                               | Query                                                               |
| 説明                   | 最大値を返します。                                       |                                                                     |
|                      | パネル操作:Measure +ー→                               | $F1 \sim F5 \rightarrow F3 (Vmax)$                                  |
| 構文                   | 〈長文〉                                            | < 短文 >                                                              |
|                      | :measure:vmax?                                  | :meas:vmax?                                                         |

GDS-1000A-U プログラミングマニュアル

| 戻り値           | <nr3></nr3>                                     |                                      |
|---------------|-------------------------------------------------|--------------------------------------|
| <br>注意        | このコマンドを使用する前に、測定チャンネルを選択し<br>てください。以下の例を参照ください。 |                                      |
| 例             | :measure:source 1<br>:measure:vmax?             | チャンネル 1 を選択し、<br>最大値を測定します。          |
| :MEASure:VMIN | ٨                                               | - Query                              |
| 説明            | 最小値を返します。<br>パネル操作:Measure key →                | $F1 \sim F5 \rightarrow F3$ (Vmin)   |
| 構文            | 〈長文〉                                            | < 短文 >                               |
|               | :measure:vmin?                                  | :meas:vmin?                          |
| 戻り値           | <nr3></nr3>                                     |                                      |
| 注意            | このコマンドを使用する前に、測定チャンネルを選択し<br>てください。以下の例を参照ください。 |                                      |
| 例             | :measure:source 1<br>:measure:vmin?             | チャンネル 1 を選択し、<br>最小値を測定します。          |
| :MEASure:VPP  |                                                 | - Query                              |
| 説明            | ピークトゥピーク値を返します<br>パネル操作:Measure キー→             | 。(最大値と最小値の差)<br>F1~F5 → F3 (Vpp)     |
| 構文            | 〈長文〉                                            | < 短文 >                               |
|               | :measure:vpp?                                   | :meas:vpp?                           |
| 戻り値           | <nr3></nr3>                                     |                                      |
| 注意            | このコマンドを使用する前に、測定チャンネルを選択し<br>てください。以下の例を参照ください。 |                                      |
| 例             | :measure:source 1<br>:measure:vpp?              | チャンネル 1 を選択し、<br>ピークトゥピークを測定<br>します。 |

| :MEASure: | VRMS                                | - Query                                         |  |
|-----------|-------------------------------------|-------------------------------------------------|--|
| 説明        | 実効値(RMS)を返しま<br>パネル操作:Measure       | ミす。<br>キー→ F1~F5 → F3 (Vrms)                    |  |
| 構文        | < 長文 ><br>:measure:vrms?            | < 短文 ><br>:meas:vrms?                           |  |
| 戻り値       | <nr3></nr3>                         |                                                 |  |
| 注意        | このコマンドを使用する<br>てください。以下の例で          | このコマンドを使用する前に、測定チャンネルを選択し<br>てください。以下の例を参照ください。 |  |
| 例         | :measure:source 1<br>:measure:vrms? | チャンネル 1 を選択し、<br>実効値を測定します。                     |  |

### Go No-Go コマンド

| :GONogo:CLEar          | 58 |
|------------------------|----|
| :GONogo:EXECute        | 59 |
| :GONogo:FUNCtion       | 59 |
| :GONogo:NGCount?       | 60 |
| :GONogo:NGDefine       | 60 |
| :GONogo:SOURce         | 61 |
| :GONogo:VIOLation      | 61 |
| :TEMPlate:MODe         | 62 |
| :TEMPlate:MAX          | 62 |
| :TEMPlate:MIN          | 63 |
| :TEMPlate:POSition:MAX | 63 |
| :TEMPlate:POSition:MIN | 64 |
| :TEMPlate:SAVe:MAXimum | 65 |
| :TEMPlate:SAVe:MINimum | 66 |
| :TEMPlate:TOLerance    | 66 |
| :TEMPlate:SAVe:AUTo    | 67 |

#### :GONogo:CLEar

(Set)→

| 説明 | Go No-Go 判定結果の<br>これは、Go-NoGo メニ:<br>に対する NoGo の比を | Go No-Go 判定結果の比をクリアします。<br>これは、Go-NoGo メニューに表示されている全テスト<br>に対する NoGo の比をクリアするのと同じです。 |  |
|----|----------------------------------------------------|--------------------------------------------------------------------------------------|--|
|    | パネル操作∶Utility キ−<br>ュー(F1)→Ratio:(F5).             | -→次へ (F5) →Go-NoGo メニ                                                                |  |
| 注意 | Go-NoGo コマンドを使<br>に、:GONogo:FUNCtion<br>初期化してください。 | Go-NoGo コマンドを使用する前<br>に、:GONogo:FUNCtion 1 コマンドでオシロスコープを<br>初期化してください。               |  |
| 構文 | 〈長文〉                                               | < 短文 >                                                                               |  |
|    | :GONogo:CLEar                                      | :GON:CLE                                                                             |  |

| :GONogo:EXEC | ute                                                                                                    |                | $\underbrace{\text{Set}}_{\rightarrow}$                                                   |
|--------------|----------------------------------------------------------------------------------------------------|----------------|-------------------------------------------------------------------------------------------|
| 説明           | Go-NoGo 判定のスタートまたはストップをするか返し<br>ます。<br>パネル操作:Utility キー→次へ(F5) →Go-NoGo メニ<br>ュー(F1)→Go-NoGo(F4).                                                                              |                |                                                                                           |
| 注意           | Go-NoGo コマンドを使用する前<br>に、:GONogo:FUNCtion 1 コマンドでオシロスコープを<br>初期化してください。                                                                                                    |                |                                                                                           |
| 構文           | < 長文 >                                                                                                    |                | < 短文 >                                                                                    |
|              | :GONogo:                                                                                                    | EXECute {0 1}  | :GON:EXEC {0 1}                                                                           |
|              | :GONogo:                                                                                                    | EXECute?       | :GON:EXEC ?                                                                               |
| パラメータ/       | <br>0 オフ。 Go−NoGo 判定の停止                                                                                                    |                |                                                                                           |
| 戻り値          | 1                                                                                                    | オン。Go-NoGo 判定  | 官の開始                                                                                      |
| 例            | :GON:EXE                                                                                                    | C 0            | Go-NoGo 判定をオフに<br>します。                                                                    |
|              |                                                                                                    |                | (Set)→                                                                                    |
| :GONogo:FUNC | tion                                                                                                    |                | Query                                                                                     |
| 説明           | Go-NoGo モードのためにオシロスコープを初期化<br>は返します。このコマンドは、任意の Go-NoGo コマ<br>ドを実行する前に Go-NoGo モードのためにオシロ<br>ープを初期化するために使用する必要があります。<br>Go-NoGo モードを解除するには、Go-NoGo モード<br>非初期化するためにこの機能を使用します。 |                | ロスコープを初期化また<br>壬意の Go-NoGo コマン<br>モードのためにオシロスコ<br>する必要があります。<br>は、Go-NoGo モードを<br>を使用します。 |
| 構文           | < 長文 >                                                                                                    |                | < 短文 >                                                                                    |
|              | :GONogo:                                                                                                    | FUNCtion {0 1} | :GON:FUNC {0 1}                                                                           |
|              | :GONogo:                                                                                                    | FUNCtion?      | :GON:FUNC ?                                                                               |
| パラメータ/       | 0                                                                                                    | Go-NoGo モードを角  | <b>翼除します</b> 。                                                                            |
| 戻り値          | 1                                                                                                    | Go-NoGo モードを褚  | 刃期化します。                                                                                   |

| G≝INSTEK     | GDS-1000A-U プログラミングマニュアル           |                                                       |  |
|--------------|------------------------------------|-------------------------------------------------------|--|
| 例            | :GON:FUNC 1                        | <br>オシロスコープを初期<br>化                                   |  |
|              |                                    |                                                       |  |
| :GONogo:NGCo | ount?                              |                                                       |  |
| 説明           | 判定結果のカウ<br>比) を返します。               | ント比(No-Go カウント、全カウントの                                 |  |
| 構文           | 〈長文〉                               | 〈短文〉                                                  |  |
|              | :GON:NGC?                          | :GON:NGC?                                             |  |
| 戻り値          | <nr1>, <nr1></nr1></nr1>           | <no-go カウント〉、〈全カウント<br="">count〉</no-go>              |  |
| 例            | :GON:NGC?<br>>2,128                | 128 回 Go-NoGo テスト<br>を実行して 2 回 NG でし<br>た。            |  |
|              |                                    | (Set)→                                                |  |
| :GONogo:NGDe | fine                               |                                                       |  |
| 説明           | Go-NoGo の境界<br>返します。               | <sup>ネ</sup> 線テンプレートの条件を設定または                         |  |
| 注意           | Go-NoGo コマン<br>初期化するため<br>実行してください | ドを使用する前に、オシロスコープを<br>に″ :GONogo:FUNCtion 1″コマンドを<br>。 |  |
| 構文           | 〈長文〉                               | < 短文 >                                                |  |
|              | :GONogo:NGDefi                     | ne {0 1} :GON:NGD {0 1}                               |  |

|               | :GONogo:I | NGDefine?                 | :GON:NGD                         |
|---------------|-----------|---------------------------|----------------------------------|
| パラメータ/<br>戻り値 | 0         | 波形が境界線テンフ<br>場合、No−Go です。 | プレートを越えない(内)                     |
|               | 1         | 波形が境界線テンフ<br>No-Go です。    | パレートを越えた場合、                      |
| 例             | :GON:NGE  | ) 1                       | テンプレート外のとき<br>NoGo 条件に設定しま<br>す。 |

| :GONogo:SOUF  | Rce                                                                             |              | $\underbrace{\text{Set}}_{} \rightarrow \underbrace{\text{Query}}_{}$ |
|---------------|---------------------------------------------------------------------------------|--------------|-----------------------------------------------------------------------|
| 説明            | Go-NoGo チャンネルソースを                                                               |              | 設定または返します。                                                            |
| 注意            | Go-NoGo コマンドを使用する前に<br>初期化するために" :GONogo:FUI<br>実行してください。                       |              | 前に、オシロスコープを<br>FUNCtion 1″コマンドを                                       |
| 構文            | 〈長文〉                                                                            |              | < 短文 >                                                                |
|               | :GONogo:                                                                        | SOURce {1 2} | :GON:SOUR {1 2}                                                       |
|               | :GONogo:                                                                        | SOURce?      | :GON:SOUR?                                                            |
| パラメータ/        | 1                                                                               | ソースをチャンネル    | 1に設定する。                                                               |
| 戻り値           | 2                                                                               | ソースをチャンネル    | 2に設定する。                                                               |
| 例             | :GON:SOL                                                                        | JR 1         | ソースをチャンネル 1 に<br>設定します。                                               |
| :GONogo:VIOLa | ation                                                                           |              | $\underbrace{\text{Set}}_{\rightarrow}$                               |
| 説明            | Go-NoGo                                                                         | 処理を設定または。    | 豆します。                                                                 |
|               | パネル操作:                                                                          |              |                                                                       |
| 注意            | Go-NoGo コマンドを使用する前に、オシロスコープを<br>初期化するために″ :GONogo:FUNCtion 1″コマンドを<br>実行してください。 |              | 前に、オシロスコープを<br>FUNCtion 1″コマンドを                                       |
| 構文            | 〈長文〉                                                                            |              | < 短文 >                                                                |
|               | :GONogo:VIOLation {0 1}                                                         |              | :GON:VIOL {0 1}                                                       |
|               | :GONogo:VIOLation?                                                              |              | :GON:VIOL?                                                            |
| パラメータ/        | 0                                                                               | 判定処理= "連続"   |                                                                       |
| 戻り値           | 1                                                                               | 判定処理 = "停止"  |                                                                       |
| 例             | :GON:VIO                                                                        | L 1          | 判定処理を連続に設定<br>します。                                                    |

61

G≝IUSTEK

| :TEMPlate:MC | )De                                                                             | $\underbrace{\text{Set}}_{\longrightarrow}$                                                      |  |  |
|--------------|---------------------------------------------------------------------------------|--------------------------------------------------------------------------------------------------|--|--|
| 説明           | Go-NoGo テンプレ-<br>オートモードを選択し<br>て CH1 または CH2<br>が選択されると、テコ<br>(W1~W15、RefA ま    | ートモードを設定または返します。<br>したとき、テンプレートのソースとし<br>が選択されます。ノーマルモード<br>ンプレートのソースは内部メモリ<br>たは RefB)から選択できます。 |  |  |
| 注意           | Go-NoGo コマンドを使用する前に、オシロスコープを<br>初期化するために" :GONogo:FUNCtion 1"コマンドを<br>実行してください。 |                                                                                                  |  |  |
| 構文           | 〈長文〉                                                                            | 〈短文〉                                                                                             |  |  |
|              | :TEMPlate:MODe {0                                                               | 1} :TEMP:MOD {0 1}                                                                               |  |  |
|              | :TEMPlate:MODe?                                                                 | :TEMP:MOD?                                                                                       |  |  |
| パラメータ/       | 0 ノーマルテ                                                                         | テンプレートモードを選択する                                                                                   |  |  |
| 戻り値          | 1 オートテン                                                                         | プレートを選択する。                                                                                       |  |  |
| Example      | :TEMP :MOD 1                                                                    | オートモードに設定                                                                                        |  |  |
|              |                                                                                 | <u>Set</u> →                                                                                     |  |  |
| :TEMPlate:MA | X                                                                               |                                                                                                  |  |  |
| 説明           | 境界線用の最大テン<br>または返します。                                                           | ノプレート(W1~W15、RefA)を設定                                                                            |  |  |
| 注意           | テンプレートは最大と最小を設定できますが同時には<br>設定できません。                                            |                                                                                                  |  |  |
|              | このコマンドを使用する前に、オシロスコープを初期化<br>するために" :TEMPlate:MODe 0"コマンドを実行してく<br>ださい。         |                                                                                                  |  |  |
|              | Go-NoGo コマンドを<br>初期化するために″<br>実行してください。                                         | 使用する前に、オシロスコープを<br>:GONogo:FUNCtion 1″コマンドを                                                      |  |  |
| <br>構文       | < 長文 >                                                                          | < 短文 >                                                                                           |  |  |

|               | :TEMPlate:MAX <nr1></nr1>                                                       |                   | :TEMP:MAX <nr1></nr1>                                                 |  |
|---------------|---------------------------------------------------------------------------------|-------------------|-----------------------------------------------------------------------|--|
|               | :TEMPlate                                                                       | e:MAX?            | :TEMP:MAX?                                                            |  |
| パラメータ/        | 0                                                                               | 最大テンプレートに         | RefA を設定します。                                                          |  |
| 戻り値           | 1~15                                                                            | 最大テンプレートに<br>す。   | W1~W15 を設定しま                                                          |  |
| 例             | :TEMP :M.<br>>1                                                                 | AX ?              | 最大テンプレートは<br>RefA です。                                                 |  |
| :TEMPlate:MIN |                                                                                 |                   | $\underbrace{\text{Set}}_{} \rightarrow \underbrace{\text{Query}}_{}$ |  |
| 説明            | 境界線用<br>または返                                                                    | の最小テンプレート<br>します。 | W1~W15、RefB)を設定                                                       |  |
| <br>注意        | テンプレートは最大と最小を設定できますが同時には<br>設定できません。                                            |                   |                                                                       |  |
|               | このコマンドを使用する前に、オシロスコープを初期化<br>するために" :TEMPlate:MODe 0"コマンドを実行してく<br>ださい。         |                   |                                                                       |  |
|               | Go-NoGo コマンドを使用する前に、オシロスコープを<br>初期化するために″ :GONogo:FUNCtion 1″コマンドを<br>実行してください。 |                   |                                                                       |  |
|               | < 長文 >                                                                          |                   | < 短文 >                                                                |  |
|               | :TEMPlate                                                                       | e:MIN <nr1></nr1> | :TEMP:MIN <nr1></nr1>                                                 |  |
|               | :TEMPlate                                                                       | e:MIN?            | :TEMP:MIN?                                                            |  |
| パラメータ/        | 0                                                                               | RefB を最小テンプし      | レートに設定します。                                                            |  |
| 戻り値<br>       | 1~15                                                                            | W1~W15 を最小テ       | ンプレートに設定します。                                                          |  |
| 例             | :TEMP :M<br>>1                                                                  | IN ?              | 最小テンプレートは<br>RefB です。                                                 |  |
| :TEMPlate:POS | ition:MA                                                                        | x                 | $\underbrace{Set}_{} \rightarrow \underbrace{Query}$                  |  |

| 説明            | 最大テンプレートのポジションを div 目盛で設定または<br>返します。1div(目盛)は 25 ピクセル(画面分解能)で<br>す。                                               |                                              |  |  |
|---------------|----------------------------------------------------------------------------------------------------|----------------------------------------------|--|--|
| 注意            | もしテンプレートが" :TEMPlate:SAVe<br>:MAXimum"コマンドで保存されなければ、このコマンド<br>はメモリの中で波形(RefA、W1 <sup>~</sup> 15)のポジションを変更<br>しません。 |                                              |  |  |
|               | このコマンドを使用する前に、オシロスコープを初期化<br>するために″ :TEMPlate:MODe 0″コマンドを実行してく<br>ださい。                                            |                                              |  |  |
|               | Go-NoGo コマンドを使用する育<br>初期化するために" :GONogo:F<br>実行してください。                                                             | 前に、オシロスコープを<br>「UNCtion 1″コマンドを              |  |  |
| 構文            | 〈長文〉                                                                                                    | < 短文 >                                       |  |  |
|               | :TEMPlate:POSition:MAX<br><nr2></nr2>                                                                              | :TEMP:POS:MAX<br><nr2></nr2>                 |  |  |
|               | :TEMP:POS:MAX?                                                                                                    | :TEMP:POS:MAX?                               |  |  |
| パラメータ/<br>戻り値 | <nr2> -12.00 ~ 12.00 Div.</nr2>                                                                                    | 0 は画面中央です。                                   |  |  |
| 例             | :TEMP:POS:MAX 2.00                                                                                                 | 最大テンプレートのポジ<br>ションを画面中央から上<br>に 2div に設定します。 |  |  |
|               |                                                                                                    | (Set)→                                       |  |  |
| :TEMPlate:POS | ition:MIN                                                                                                    | - Query                                      |  |  |
|               | 最小テンプレートのポジションを<br>返します。1div(目盛)は 25 ピク<br>す。                                                                      | E div 目盛で設定または<br>7セル(画面分解能)で                |  |  |

| 注意            | もしテンプレートが″ :TEMPlate:SAVe<br>:MINimum"コマンドで保存されなければ、このコマンド<br>はメモリの中で波形(RefA、W1 <sup>~</sup> 15)のポジションを変更<br>しません。 |                                                                                 |  |  |  |
|---------------|----------------------------------------------------------------------------------------------------|---------------------------------------------------------------------------------|--|--|--|
|               | このコマンドを使用する前に<br>するために″ :TEMPlate:MO<br>ださい。                                                                       | このコマンドを使用する前に、オシロスコープを初期化<br>するために″ :TEMPlate:MODe 0″コマンドを実行してく<br>ださい。         |  |  |  |
|               | Go-NoGo コマンドを使用す<br>初期化するために″ :GONog<br>実行してください。                                                                  | Go-NoGo コマンドを使用する前に、オシロスコープを<br>初期化するために″ :GONogo:FUNCtion 1″コマンドを<br>実行してください。 |  |  |  |
| 構文            | < 長文 >                                                                                                    | < 短文 >                                                                          |  |  |  |
|               | :TEMPlate:POSition:MIN<br><nr2></nr2>                                                                              | :TEMP:POS:MIN<br><nr2></nr2>                                                    |  |  |  |
|               | :TEMP:POS:MIN?                                                                                                    | :TEMP:POS:MIN?                                                                  |  |  |  |
| パラメータ/<br>戻り値 | <nr2> -12.00 ~ 12.00 D</nr2>                                                                                       | )iv. 0 は画面中央です。                                                                 |  |  |  |
| 例             | :TEMP:POS:MIN 2.00                                                                                                 | 最小テンプレートのポジ<br>ションを画面中央から上<br>に 2div に設定します。                                    |  |  |  |
| :TEMPlate:SA  | Ve:MAXimum                                                                                                    | <u>Set</u> →                                                                    |  |  |  |
| 説明            | 最大テンプレートを保存しま                                                                                                    | ーーーーーーーーーーーーーーーーーーーーーーーーーーーーーーーーーーーー                                            |  |  |  |
|               | パネル操作:Utility キー→∛<br>ュー(F1)→テンプレート編集                                                                              | 欠へ(F5) →Go-NoGo メニ<br>(F1)→保存作成(F4).                                            |  |  |  |
| 注意            | このコマンドを使用する前に、オシロスコープを初期化<br>するために″ :TEMPlate:MODe 0″コマンドを実行してく<br>ださい。                                            |                                                                                 |  |  |  |
|               | Go-NoGo コマンドを使用す<br>初期化するために" :GONog<br>実行してください。                                                                  | Go-NoGo コマンドを使用する前に、オシロスコープを<br>初期化するために″ :GONogo:FUNCtion 1″コマンドを<br>実行してください。 |  |  |  |
| 構文            | < 長文 >                                                                                                    | < 短文 >                                                                          |  |  |  |
|               | :TEMPlate:SAVe:MINimum                                                                                             | :TEMP:SAV:MIN                                                                   |  |  |  |

65

| :TEMPlate:SAV | /e:MINimum                                                              | <u>Set</u> →                      |  |
|---------------|-------------------------------------------------------------------------|-----------------------------------|--|
| 説明            | 最小テンプレートを保存します。                                                         |                                   |  |
|               | パネル操作:Utility キー→次⁄<br>ュー(F1)→テンプレート編集(F                                | ヽ(F5) →Go-NoGo メニ<br>1)→保存作成(F4). |  |
| 注意            | このコマンドを使用する前に、オシロスコープを初期化<br>するために" :TEMPlate:MODe 0"コマンドを実行してく<br>ださい。 |                                   |  |
|               | Go-NoGo コマンドを使用する<br>初期化するために" :GONogo:<br>実行してください。                    | 前に、オシロスコープを<br>FUNCtion 1″コマンドを   |  |
|               | 〈長文〉                                                                    | < 短文 >                            |  |
|               | :TEMPlate:SAVe:MINimum                                                  | :TEMP:SAV:MIN                     |  |
|               |                                                                         | (Set)→                            |  |
| :TEMPlate:TOL | erance                                                                  | Query                             |  |
| 説明            | オートテンプレートの許容差()<br>定または返します。                                            | パーセンテージで)を設                       |  |
| <br>注意        | このコマンドを使用する前に"<br>ンドでテンプレートをオートに話                                       | :TEMPlate:MODe 1"コマ<br>役定してください。  |  |
|               | Go-NoGo コマンドを使用する<br>初期化するために″ :GONogo:<br>実行してください。                    | 前に、オシロスコープを<br>FUNCtion 1″コマンドを   |  |
|               | 〈長文〉                                                                    | < 短文 >                            |  |
|               | :TEMPlate:TOLerance <nr2></nr2>                                         | :TEMP:TOL <nr2></nr2>             |  |
|               | :TEMPlate:TOLerance?                                                    | :TEMP:TOL?                        |  |
| パラメータ/<br>戻り値 | <nr2> 4.0~ 40 (0.4% ~ 40</nr2>                                          | )%).                              |  |
| 例             | :TEMP:TOL 10                                                            | 許容差を 10%に設定し<br>ます。               |  |

| :TEMPlate | e:SAVe:AUTo                                              | <u>Set</u> →                                                                          |  |  |
|-----------|----------------------------------------------------------|---------------------------------------------------------------------------------------|--|--|
| 説明        | オート連プレートの保存<br>パネル操作:Utility キー→<br>ュー(F1)→テンプレート編≸      | オート連プレートの保存<br>パネル操作 : Utility キー→次へ(F4) →Go-NoGo メニ<br>ュー(F1)→テンプレート編集(F1)→保存作成(F4). |  |  |
| 注意        | このコマンドを使用する前 <br>プレートをオートに設定して<br>:TEMPlate:MODe 1 comma | このコマンドを使用する前に次のコマンドを使用しテン<br>プレートをオートに設定してください。<br>:TEMPlate:MODe 1 command.          |  |  |
|           | 任意の Go-NoGo コマンド<br>スコープを初期化するため<br>マンドを実行してください。        | 任意の Go-NoGo コマンドを実行するときには、オシロ<br>スコープを初期化するために":GONogo:FUNCtion 1"コ<br>マンドを実行してください。  |  |  |
| 構文        | 〈長文〉                                                     | 〈短文〉                                                                                  |  |  |
|           | : I EMPlate:SAVe:AU I o                                  | :TEMP:SAV:AUT                                                                         |  |  |

(Set)→

Query

## データログコマンド

| :DATALOG:STATE    | 68 |
|-------------------|----|
| :DATALOG:SOURce   | 68 |
| :DATALOG:SAVe     | 69 |
| :DATALOG:INTerval | 69 |
| :DATALOG:DURation | 69 |

:DATALOG:STATE

| 説明            | データログ機能のオン/オフをします。<br>パネル操作:Utility キー→次へ (F5) →データログメニ<br>ュー(F3)→データログ(F1). |                   |                         |
|---------------|------------------------------------------------------------------------------|-------------------|-------------------------|
| 構文            | < 長文 ><br>:DATALOG:STATE {0 1}<br>:DATALOG:STATE?                            |                   | < 短文 >                  |
|               |                                                                              |                   | :DATALOG:STATE<br>{0 1} |
|               |                                                                              |                   | :DATALOG:STATE?         |
| パラメータ/        | 0                                                                            | オフ。データログ機能を停止します。 |                         |
| 戻り値           | 1                                                                            | オン。データログを開        | 見始します。                  |
| 例             | :DATALOG:STATE 1                                                             |                   | データログをオンしま              |
|               |                                                                              |                   | す。                      |
|               |                                                                              |                   | Set →                   |
| DATALOG:SO    | JRce                                                                         |                   | Query                   |
| 説明            | データロク                                                                        | ブのソースチャンネル        | を設定または返します。             |
| 構文            | 〈長文〉                                                                         |                   | 〈短文〉                    |
|               | :DATALOG:SOURce{1 2}                                                         |                   | :DATALOG:SOUR{1 2}      |
|               | :DATALOG:SOURce? :D                                                          |                   | :DATALOG:SOUR?          |
| パラメータ/<br>戻り値 | 1                                                                            | ソースチャンネルを         | CH1 に設定します。             |
|               | 2                                                                            | Sソースチャンネルを        | をCH2に設定します。             |

### GWINSTEK

| 例                                               | :DATALOG:SOUR 1                                                                  |                                                                                                    | ソースを CH1 に設定し<br>ます。                                                                                                    |
|-------------------------------------------------|----------------------------------------------------------------------------------|----------------------------------------------------------------------------------------------------|----------------------------------------------------------------------------------------------------|
| :DATALOG:SA                                     | Ve                                                                               |                                                                                                    | $\underbrace{\text{Set}}_{} \rightarrow \underbrace{\text{Query}}_{}$                                                                                                    |
| 説明                                              | 保存の種類を波形または画像に設定します。<br>パネル操作:Utility->次へ(F5)->データログメニュー<br>(F3)->設定(F3)->保存(F1) |                                                                                                    |                                                                                                    |
| 構文                                              | < 長文 >                                                                           |                                                                                                    | < 短文 >                                                                                                    |
|                                                 | :DATALO                                                                          | G:SAVe {0 1}                                                                                                    | :DATALOG:SAV {0 1}                                                                                                    |
|                                                 | :DATALO                                                                          | G:SAVe?                                                                                                    | :DATALOG:SAV?                                                                                                    |
| パラメータ/                                          | 0                                                                                | 画像を保存                                                                                                    |                                                                                                    |
| 戻り値<br>                                         | 1                                                                                | 波形を保存                                                                                                    |                                                                                                    |
| 例                                               | :DATALOG:SAVe 1                                                                  |                                                                                                    | 保存の種類を波形に設<br>定します。                                                                                                    |
|                                                 |                                                                                  |                                                                                                    | <u>Set</u> →                                                                                                    |
| DATAL OGINT                                     | erval                                                                            |                                                                                                    | Query                                                                                                    |
| .D/(I/(EOG.IN)                                  | orvar                                                                            |                                                                                                    |                                                                                                    |
| 説明                                              | データログ                                                                            | ブの各保存間の時間                                                                                                    | の「「「「」」」。                                                                                                    |
| 説明                                              | データロク<br>パネル操<br>(F3)->設                                                         | 「の各保存間の時間<br>作 : Utility->次へ(F<br>定(F3)->時間間隔                                                                                                    | 引を設定または返します。<br>5)->データログメニュー<br>(F2)                                                                                                    |
|                                                 | データログ<br>パネル操<br>(F3)->設<br>く長文 >                                                | 「の各保存間の時間<br>作 : Utility->次へ(F<br>定 (F3)->時間間隔                                                                                                    | 『を設定または返します。<br>5)->データログメニュー<br>(F2)<br>< 短文 >                                                                                                    |
|                                                 | データロク<br>パネル操<br>(F3)->設<br>く長文 ><br>:DATALO                                     | <sup>ず</sup> の各保存間の時間<br>作 : Utility->次へ (F3<br>定 (F3)->時間間隔<br>G:INTerval <nr1></nr1>                                                                   | 間を設定または返します。<br>5)->データログメニュー<br>(F2)<br>< 短文 ><br>:DATALOG:INT <nr1></nr1>                                                                                                  |
|                                                 | データログ<br>パネル操<br>(F3)->設<br>く長文 ><br>:DATALO<br>:DATALO                          | <sup>ず</sup> の各保存間の時間<br>作 : Utility->次へ (F!<br>定 (F3)->時間間隔<br>G:INTerval <nr1><br/>G:INTerval?</nr1>                                                   | 間を設定または返します。<br>5) ->データログメニュー<br>(F2)<br>< 短文 ><br>:DATALOG:INT <nr1><br/>:DATALOG:INT?</nr1>                                                                               |
|                                                 | データログ<br>パネル操<br>(F3)->設<br>く長文 ><br>:DATALO<br>:DATALO                          | <sup>ず</sup> の各保存間の時間<br>作 : Utility->次へ (F3<br>定 (F3)->時間間隔<br>G:INTerval <nr1><br/>G:INTerval?<br/>次の時間間隔。秒<br/>[2]3]4 5]10]20]30]60</nr1>             | 間を設定または返します。<br>5)->データログメニュー<br>(F2)<br>< 短文 ><br>:DATALOG:INT <nr1><br/>:DATALOG:INT?<br/>単位:<br/> 120 300 600 1200 1800}</nr1>                                            |
| 説明<br>構文<br>パラメータ/<br>戻り値<br>例                  | データログ<br>パネル操<br>(F3)->設<br>(F3)->設<br>:DATALO<br>:DATALO<br>(NR1)<br>:DATALO    | <sup>ブ</sup> の各保存間の時間<br>作 : Utility->次へ (F:<br>定(F3)->時間間隔<br>G:INTerval <nr1><br/>G:INTerval?<br/>次の時間間隔。秒<br/>[2]3]4 5 10 20 30 60<br/>G:INT 2</nr1>  | 間を設定または返します。<br>5)->データログメニュー<br>(F2)<br>< 短文 ><br>:DATALOG:INT <nr1><br/>:DATALOG:INT?<br/>単位:<br/> 120 300 600 1200 1800}<br/>時間間隔を 2 秒に設定<br/>します。</nr1>                  |
| .D/T/AEOG.INT<br>説明<br>構文<br>パラメータ/<br>戻り値<br>例 | データロク<br>パネル操<br>(F3)->設<br>く長文 ><br>:DATALO<br>:DATALO<br>:DATALO               | <sup>ず</sup> の各保存間の時間<br>作 : Utility->次へ (F!<br>定 (F3)->時間間隔<br>G:INTerval <nr1><br/>G:INTerval?<br/>次の時間間隔。秒<br/>[2]3]4 5 10 20 30 60<br/>G:INT 2</nr1> | 間を設定または返します。<br>5) ->データログメニュー<br>(F2)<br>< 短文 ><br>:DATALOG:INT <nr1><br/>:DATALOG:INT?<br/>単位:<br/> 120 300 600 1200 1800}<br/>時間間隔を 2 秒に設定<br/>します。<br/><u>Set</u>→</nr1> |

| 説明            | データロ                          | データログの継続時間を設定またはクエリします。                                                                     |                                                                                          |  |
|---------------|-------------------------------|---------------------------------------------------------------------------------------------|------------------------------------------------------------------------------------------|--|
| 構文            | 〈長文〉                          |                                                                                             | 〈短文〉                                                                                     |  |
|               | :DATALOG:DURation <nr1></nr1> |                                                                                             | :DATALOG:DUR                                                                             |  |
|               | :DATAL                        | DG:DURation?                                                                                | <nr1></nr1>                                                                              |  |
|               |                               |                                                                                             | :DATALOG:DUR?                                                                            |  |
| パラメータ/<br>戻り値 | <nr1></nr1>                   | 以下の継続時間。3<br>{5 10 15 20 25 30 60<br>270 300 330 360 39<br>0 600 1200 1800 24<br>5400 6000} | 分単位 :<br>) 90 120 150 180 210 240 <br>0 420 450 480 510 540 57<br>00 3000 3600 4200 4800 |  |
| 例             | :DATALO                       | DG:DUR 5                                                                                    | データログの継続時間<br>を5分に設定します。                                                                 |  |

## 保存/呼び出しコマンド

| :MEMory <x>:RECall:SETup</x>    | 71 |
|---------------------------------|----|
| :MEMory <x>:RECall:WAVeform</x> | 71 |
| :MEMory <x>:SAVe:SETup</x>      | 72 |
| :MEMory <x>:SAVe:WAVeform</x>   | 72 |
| *RCL                            | 73 |
| :REF <x>:DISPlay</x>            | 73 |
| :REF <x>:LOCate</x>             | 74 |
| :REF <x>:SAVe</x>               | 74 |
| *SAV                            | 75 |
|                                 |    |

| :MEMory <x>:RECall:SETup</x> |                                                           |                                                                         | <u>Set</u> →                   |  |
|------------------------------|-----------------------------------------------------------|-------------------------------------------------------------------------|--------------------------------|--|
| 説明                           | 内部メモリからパネル設定を呼び出します。<br>パネル操作:Save/Recall キー(recall) → F3 |                                                                         |                                |  |
| 構文                           | < 長文 ><br>:memory <x></x>                                 | recall:setup                                                            | < 短文 ><br>:mem <x>:rec:set</x> |  |
| パラメータ                        | <x><br/>1 ~ 15</x>                                        | 内部メモリ番<br>S1 ~ S15                                                      | 号                              |  |
| 例                            | :memory1:re                                               | call:setup                                                              | 内部メモリ番号 S1 から設<br>定を呼び出します。    |  |
| :MEMory <x>:I</x>            | RECall:WAVe                                               | form                                                                    | <u>(Set</u> )→                 |  |
| 説明                           | 内部メモリカ<br>存します。<br>パネル操作                                  | 内部メモリから波形を呼び出しリファレンス波形へ保<br>存します。<br>パネル操作: Save/Recall キー(recall) → F4 |                                |  |
|                              | < 長文 >                                                    |                                                                         | < 短文 >                         |  |

## G≝IUSTEK

GDS-1000A-U プログラミングマニュアル

|                 | :memory <x<br>≺NR1&gt;</x<br>                                                | :>:recall:waveforn              | n :mem≺x>:rec:wav<br>≺NR1>                     |  |  |
|-----------------|------------------------------------------------------------------------------|---------------------------------|------------------------------------------------|--|--|
| パラメータ           | < <b>X</b> >                                                                 | 内部メモリ番                          | <br>号                                          |  |  |
|                 | 1 ~ 15                                                                       | W1 ~ W15                        |                                                |  |  |
|                 | <nr1></nr1>                                                                  | リファレンス波                         | 形                                              |  |  |
|                 | 1, 2                                                                         | RefA, RefB                      |                                                |  |  |
| 例               | :memory1:                                                                    | recall:waveform 1               | 内部メモリ番号 W1 から<br>波形を呼び出しリファレン<br>ス波形 A に保存します。 |  |  |
| :MEMory <x></x> | :SAVe:SETu                                                                   | p                               | <u>(Set</u> )→                                 |  |  |
| 説明              | 現在のパス                                                                        | 現在のパネル設定を内部メモリへ保存します。           |                                                |  |  |
|                 | パネル操作                                                                        | 乍:Save/Recall キ                 | $F-$ (save) $\rightarrow$ F1                   |  |  |
| <br>構文          | 〈長文〉                                                                         |                                 | < 短文 >                                         |  |  |
|                 | :memory <x< td=""><td>:&gt;:save:setup</td><td>:mem<x>:sav:set</x></td></x<> | :>:save:setup                   | :mem <x>:sav:set</x>                           |  |  |
| パラメータ           | <x></x>                                                                      | 内部メモリ番号                         | <u>-</u>                                       |  |  |
|                 | 1 ~ 15                                                                       | S1 ~ S15                        |                                                |  |  |
| 例               | :memory1:                                                                    | save:setup 玎<br>S               | 見在のパネル設定をメモリ<br>1 へ保存します。                      |  |  |
| :MEMory <x></x> | :SAVe:WAV                                                                    | eform                           | (Set)→                                         |  |  |
| 説明              | 内部メモリへ指定した波形を保存します。                                                          |                                 |                                                |  |  |
|                 | パネル操作                                                                        | パネル操作∶Save/Recall キー(save) → F2 |                                                |  |  |
| 構文              | 〈長文〉                                                                         |                                 | < 短文 >                                         |  |  |
|                 | :memory<><br><nr1></nr1>                                                     | :>:save:waveform                | :mem <x>:sav:wav<br/><nr1></nr1></x>           |  |  |
| パラメータ           | <x></x>                                                                      | 内部メモリ番号                         | <u>1</u><br>7                                  |  |  |
|                 | 1 ~ 15                                                                       | W1 ~ W15                        |                                                |  |  |
|                     | <nr1></nr1>                                                                        | ļ                | ノファレン                           | ス波                                                                                  | 形               |                     |                          |
|---------------------|------------------------------------------------------------------------------------|------------------|---------------------------------|-------------------------------------------------------------------------------------|-----------------|---------------------|--------------------------|
|                     |                                                                                    | 1                | CH                              | 11                                                                                  | 2               |                     | CH2                      |
|                     |                                                                                    | 3                | B Ma                            | ath                                                                                 | 4               |                     | RefA                     |
|                     |                                                                                    | 5                | 5 Re                            | fB                                                                                  |                 |                     |                          |
| 例                   | :memory                                                                            | 1:sav            | e:wavefoi                       | rm 1                                                                                | CH1 🔅<br>W1 ヘ   | 波形衣<br>•保存          | を内部メモリ<br>します。           |
| *RCL                |                                                                                    |                  |                                 |                                                                                     |                 | Set                 |                          |
| 説明                  | パネル語<br>ら呼び出                                                                       | と<br>にます         | パネル部<br>す。                      | 定メ                                                                                  | モリ S1           | から                  | S15の1つか                  |
|                     | パネル攅                                                                               | ≩作:S             | Save/Rec                        | all +                                                                               | —(rec           | all) –              | → F3                     |
| 構文                  | *rcl <nr< th=""><th>21&gt;</th><th></th><th></th><th></th><th></th><th></th></nr<> | 21>              |                                 |                                                                                     |                 |                     |                          |
| パラメータ               | <nr1></nr1>                                                                        |                  | 設定メモ                            | リ番号                                                                                 | 3               |                     |                          |
|                     | 1 から 1                                                                             | 5                | S1~ S1                          | 5                                                                                   |                 |                     |                          |
| Example             | *rcl 1                                                                             |                  |                                 | :                                                                                   | S1 から<br>出しま    | っパネ<br>す。           | ル設定を呼び                   |
| :REF <x>:DISPIa</x> | ay                                                                                 |                  |                                 |                                                                                     |                 |                     | t →<br>Query             |
| 説明                  | 画面にリ<br>referenc<br>status.                                                        | 「ファレ<br>e wav    | νンス波冊<br>veform in <sup>-</sup> | 彡を表<br>to the                                                                       | 示しま<br>e displa | 〕す。F<br>ay or       | Recalls a<br>returns its |
|                     | Same as                                                                            | : Sav            |                                 | кеу (                                                                               |                 |                     | $\rightarrow$ FZ OF F3   |
| 伸入                  | 〈 長乂 〉                                                                             |                  |                                 | < 7                                                                                 | ≤湿乂→            |                     |                          |
|                     | :ref <x>:d</x>                                                                     | isplay<br>isplav | / ∖⊡00lea<br>/?                 | n/                                                                                  | re:<br>re:      | i∖x>u<br>f <x>d</x> | lisp \boolean/           |
| パラメータ               | < <b>X</b> >                                                                       | リファ<br>波形        | ・レンス                            | <boc< td=""><td>lean≻</td><td>リファ<br/>オン/</td><td>・<br/>マレンス波形の<br/>/オフ</td></boc<> | lean≻           | リファ<br>オン/          | ・<br>マレンス波形の<br>/オフ      |
|                     | 1                                                                                  | A                |                                 | 0                                                                                   |                 | オフ                  |                          |

|                           | 2                                                                              | В                  | 1              | オ:                                                | ン                 |  |  |  |
|---------------------------|--------------------------------------------------------------------------------|--------------------|----------------|---------------------------------------------------|-------------------|--|--|--|
| 例                         | :ref1:disp                                                                     | olay 1             | リフンド           | ファレン<br>こしま                                       | ∨ス波形 A をオ<br>す。   |  |  |  |
|                           | Set )                                                                          |                    |                |                                                   |                   |  |  |  |
| REF <x>:LOCate →Query</x> |                                                                                |                    |                |                                                   |                   |  |  |  |
| 説明                        | リファレンス波形のポジションを移動または返します。                                                      |                    |                |                                                   |                   |  |  |  |
|                           | パネル搏                                                                           | 操作:Save/Red        | xall +−-       | →F5 –                                             | → Variable ツマミ    |  |  |  |
| 構文                        | 〈長文〉                                                                           | <b>`</b>           |                | < 短ざ                                              | <b>た</b> >        |  |  |  |
|                           | :ref <x>:lo</x>                                                                | ocate <nr1></nr1>  | :              | :ref <x< td=""><td>&gt;:loc <nr1></nr1></td></x<> | >:loc <nr1></nr1> |  |  |  |
|                           | :ref <x>:lo</x>                                                                | ocate?             | :              | :ref <x< td=""><td>&gt;:loc?</td></x<>            | >:loc?            |  |  |  |
| パラメータ                     | < <b>x</b> >                                                                   | リファレンス<br>波形       | <nr1></nr1>    |                                                   | ポジション             |  |  |  |
|                           | 1                                                                              | A                  | -100 ~         | +100                                              |                   |  |  |  |
|                           | 2                                                                              | В                  |                |                                                   |                   |  |  |  |
| 注意                        | このコマ<br>してくだる                                                                  | ンドを使用する<br>さい。例を参照 | ら前に、リ<br>ください。 | ファレ                                               | ンス波形をオン           |  |  |  |
| 例                         | :ref1:disp                                                                     | play 1             | リフ             | アレン                                               | ノス波形 A をオ         |  |  |  |
|                           | :ref1:locate 0                                                                 |                    |                | ンにしポジションを±0 に<br>設定します。                           |                   |  |  |  |
| :REF <x>:SAVe</x>         |                                                                                |                    |                | C                                                 | Set)→             |  |  |  |
| 説明                        |                                                                                |                    |                |                                                   |                   |  |  |  |
|                           | パネル操作:Save/Recall キー (save) $\rightarrow$ F2 $\rightarrow$ F2 $\rightarrow$ F3 |                    |                |                                                   |                   |  |  |  |
|                           | 〈長文〉                                                                           | <b>,</b>           |                | < 短ざ                                              | ל >               |  |  |  |
|                           | :ref <x>:s</x>                                                                 | ave <nr1></nr1>    | :              | :ref <x< td=""><td>&gt;sav <nr1></nr1></td></x<>  | >sav <nr1></nr1>  |  |  |  |
| パラメータ                     | < <b>x</b> >                                                                   | リファレンス             | <nr1></nr1>    | ע-                                                | -ス                |  |  |  |
|                           | 1                                                                              | A                  | 1              | チ                                                 | ャンネル 1            |  |  |  |

#### 保存/呼び出しコマンド

|       | 2           | В             | 2                 | チャンネル 2                              |
|-------|-------------|---------------|-------------------|--------------------------------------|
|       |             |               | 3                 | Math                                 |
| 例     | :ref1:sav   | e 1           | チャン<br>ファレ<br>する。 | ∨ネル 1 の信号をリ<br>シス波形 A に保存            |
| *SAV  |             |               |                   | <u>Set</u> →                         |
| 説明    | 現在nパ        | ネル設定を内        | 部メモリへ偽            | 呆存します。                               |
|       | パネル搏        | 操作 : Save/Red | all +-₽           | $\rightarrow$ F1                     |
|       | *sav        |               |                   |                                      |
| パラメータ | <nr1></nr1> | 内部メモ          | IJ                |                                      |
|       | 1~15        | S1 ~ S1       | 5                 |                                      |
| 例     | *sav 1      |               | 現在の<br>に保存        | ーーーーーーーーーーーーーーーーーーーーーーーーーーーーーーーーーーーー |

## 時間(水平) コマンド

| :TIMebase:DELay        | 76 |
|------------------------|----|
| :TIMebase:SCALe        | 76 |
| :TIMebase:SWEep        | 77 |
| :TIMebase:WINDow:DELay | 77 |
| :TIMebase:WINDow:SCALe |    |

| :TIMebase:DELay |        |                    |             | $\underbrace{Set}_{} \rightarrow \underbrace{Query}$ |                                         |                    |
|-----------------|--------|--------------------|-------------|------------------------------------------------------|-----------------------------------------|--------------------|
| 説明              | 水平時    | 時間を設定              | 定または        | 返します。                                                |                                         |                    |
| <br>構文          | 〈長文    | :>                 |             | < 短文 >                                               |                                         |                    |
|                 | :timeb | ase:delay          | <nr3></nr3> | :t                                                   | im:del <ni< td=""><td>73&gt;</td></ni<> | 73>                |
|                 | :timeb | ase:delay          | ?           | :t                                                   | im:del?                                 |                    |
| 例               | :timeb | :timebase:delay 0  |             |                                                      | の遅延時<br>します。                            | f間を 0s に           |
|                 |        |                    |             |                                                      | Set)                                    | <b>→</b>           |
| :TIMebase:S     | CALe   |                    |             |                                                      | →Qu                                     | ery                |
| 説明              | 水平ス    | 、ケールを              | を選択また       | たは返しま                                                | ミす。                                     |                    |
|                 | パネル    | ν操作∶Ti             | me/div 🖞    | ソマミ                                                  |                                         |                    |
| 構文              | < 長文   | :>                 |             | <                                                    | 短文 >                                    |                    |
|                 | :timeb | ase:scale          | <nr3></nr3> | :t                                                   | im:scal <n< td=""><td>IR3&gt;</td></n<> | IR3>               |
| パラメータ           | s∕div  | <nr3></nr3>        | s∕div       | <nr3></nr3>                                          | s∕div                                   | <nr3></nr3>        |
|                 | 1ns    | 1e <sup>-9</sup>   | 5us         | 5e <sup>-6</sup>                                     | 25ms                                    | 25e <sup>-3</sup>  |
|                 | 2.5ns  | 2.5e <sup>-9</sup> | 10us        | 10e <sup>-6</sup>                                    | 50ms                                    | 50e <sup>-3</sup>  |
|                 | 5ns    | 5e <sup>-9</sup>   | 25us        | 25e <sup>-6</sup>                                    | 100ms                                   | 100e <sup>-3</sup> |
|                 | 10ns   | 10e <sup>-9</sup>  | 50us        | 50e <sup>-6</sup>                                    | 250ms                                   | 250e <sup>-3</sup> |
|                 | 25ns   | 25e <sup>-9</sup>  | 100us       | 100e <sup>-6</sup>                                   | 500ms                                   | 500e <sup>-3</sup> |

## GWINSTEK

|                        | 50ns         | 50e <sup>-9</sup>   | 250us           | 250e <sup>-6</sup> | 1s                                   | 1               |  |  |
|------------------------|--------------|---------------------|-----------------|--------------------|--------------------------------------|-----------------|--|--|
|                        | 100ns        | 100e <sup>-9</sup>  | 500us           | 500e <sup>-6</sup> | 2.5s                                 | 2.5             |  |  |
|                        | 250ns        | 250e <sup>-9</sup>  | 1ms             | 1e <sup>-3</sup>   | 5s                                   | 5               |  |  |
|                        | 500ns        | 500e <sup>-9</sup>  | 2.5ms           | 2.5e <sup>-3</sup> | 10s                                  | 10              |  |  |
|                        | 1us          | 1e <sup>-6</sup>    | 5ms             | 5e <sup>-3</sup>   | 25s                                  | 25              |  |  |
|                        | 2.5us        | 2.5e <sup>−6</sup>  | 10ms            | 10e <sup>-3</sup>  | 50s                                  | 50              |  |  |
| 例                      | :timeta      | ble:scale           | e 1             | 水平<br>に設           | マスケール<br>定します                        | レを 1s/div<br>「。 |  |  |
| :TIMebase:SV           | VEep         |                     |                 |                    | $\overline{Set}$                     | $\rightarrow$   |  |  |
|                        |              |                     | 0               |                    |                                      |                 |  |  |
| 説明                     | 水平の          | )スイー:               | プモードを           | ·選択しま              | す。                                   |                 |  |  |
|                        | バネル          | ν操作:H               | orizontal       | menu +-            | nenu $\neq - \rightarrow F1 \sim F5$ |                 |  |  |
| 構文                     | 〈長文          | >                   |                 | 〈短文〉               |                                      |                 |  |  |
|                        | :timeba      | ase:swee            | p <nr1></nr1>   | :t                 | :tim:swe <nr1></nr1>                 |                 |  |  |
|                        | :timeba      | ase:swee            | p?              | :t                 | :tim:swe?                            |                 |  |  |
| パラメータ                  | <nr1></nr1>  | スイー                 | ・プモード           | <nr1></nr1>        | スイー                                  | プモード            |  |  |
|                        | 0            | メイン                 |                 | 1                  | ウイン                                  | ドウ              |  |  |
|                        | 2            | ウィン<br>ズーノ          | ドウ<br><u>^</u>  | 3                  | ロール                                  | モード             |  |  |
|                        | 4            | XY Æ                | ード              |                    |                                      |                 |  |  |
| 例                      | :timeta      | able:swee           | ер О            | 水平<br>ンに           | マスイーフ<br>設定しま                        | パモードをメイ<br>≂す。  |  |  |
| :TIMebase:WINDow:DELay |              |                     |                 |                    | Set<br>→Q                            | ) →<br>uery)    |  |  |
|                        | ズーム          | ウインド                | うの幅を            | ·設定また              | は返しま                                 | <b>ミす</b> 。     |  |  |
|                        | パネル<br>→ Tim | ∨操作 : H<br>ne/div ツ | orizontal<br>マミ | メニューキ              | F—→ F                                | 2 (Window)      |  |  |
| <br>構文                 | 〈長文          | >                   | -               |                    | く短文ン                                 | >               |  |  |

G≝IUSTEK

|           | :timebase:window:delay <nr3></nr3> | · :tim:wind:del <nr3></nr3>  |
|-----------|------------------------------------|------------------------------|
| 例         | :timetable:window:delay 100        | ズーム幅を 100 ポイント<br>に設定します。    |
|           |                                    | (Set)→                       |
| :TIMebase | e:WINDow:SCALe                     | - Query                      |
| 説明        | ズームウインドウのスケール(<br>ます。              | 長さ)を設定または返し                  |
|           | パネル設定 : Horizontal メニュ             | -+-→ F3 (zoom)               |
| 構文        | 〈長文〉                               | < 短文 >                       |
|           | :timebase:window:scale <nr3></nr3> | · :tim:wind:scal <nr3></nr3> |
| 例         | :timetable:window:scale 100        | ズーム長を 100 ポイン<br>トに設定します。    |

# トリガコマンド

| :FORCe                  | 79 |
|-------------------------|----|
| :RUN                    | 80 |
| :SINGle                 | 80 |
| :STOP                   | 80 |
| *TRG                    | 80 |
| :TRIGger:COUPle         | 80 |
| :TRIGger:FREQuency      | 81 |
| :TRIGger:LEVel          |    |
| :TRIGger:MODe           | 82 |
| :TRIGger:NREJ           | 82 |
| :TRIGger:PULSe:MODe     | 83 |
| :TRIGger:PULSe:TIMe     | 83 |
| :TRIGger:REJect         | 84 |
| :TRIGger:SLOP           | 84 |
| :TRIGger:STATe          | 85 |
| :TRIGger:SOURce         | 85 |
| :TRIGger:TYPe           |    |
| :TRIGger:VIDeo:FIELd    |    |
| :TRIGger:VIDeo:LINe     | 87 |
| :TRIGger:VIDeo:POLarity | 88 |
| :TRIGger:VIDeo:TYPe     | 88 |

| :FORCe |                                              | (Set)→        |
|--------|----------------------------------------------|---------------|
| 説明     | 強制的にトリガをかけ入力信号を<br>パネル操作: (Trigger) Force キー | を表示します。<br>ー  |
| 構文     | 〈長文〉<br>:force                               | <短文><br>:forc |

| :RUN       |                        | <u>Set</u> →  |
|------------|------------------------|---------------|
| 説明         | 波形更新を実行します。トリ          | ガ条件による        |
|            | パネル操作:Run key          |               |
| 構文         | :run                   |               |
| :SINGle    |                        | (Set)→        |
| 説明         | シングルトリガモードに設定<br>します。  | しトリガ条件待ちでスタート |
|            | パネル操作:(Trigger) Single | +             |
| 構文         | 〈長文〉                   | 〈短文〉          |
|            | :single                | :singl        |
| :STOP      |                        | (Set)→        |
| 説明         | 波形更新を停止します。            |               |
|            | Same as: Stop key      |               |
| 構文         | :stop                  |               |
| *TRG       |                        | (Set)→        |
| 説明         | トリガをかけます。入力信号          | を表示させます。      |
|            | :forceと同様              |               |
|            | パネル操作:(Trigger) Force  | +-            |
| 構文         | *trg                   |               |
|            |                        | (Set)         |
| :TRIGger:C | OUPle                  |               |

| 説明             | トリガの結合モードを選択または返します。                                 |                     |                                       |  |  |  |
|----------------|------------------------------------------------------|---------------------|---------------------------------------|--|--|--|
|                | パネル搏                                                 | 磉作 : Trigger menu ᅼ | $F \longrightarrow F4 \rightarrow F2$ |  |  |  |
| 構文             | 〈長文〉                                                 |                     | 〈短文〉                                  |  |  |  |
|                | :trigger:c                                           | ouple <nr1></nr1>   | :trig:coup <nr1></nr1>                |  |  |  |
|                | :trigger:c                                           | ouple?              | :trig:coup?                           |  |  |  |
| パラメータ          | <nr1></nr1>                                          | 結合モード               |                                       |  |  |  |
|                | 1                                                    | AC                  |                                       |  |  |  |
|                | 2                                                    | DC                  |                                       |  |  |  |
| <br>注意         | このコマンドを実行する前に、エッジまたはパルストリ<br>ガを選択してください。以下の例を参照ください。 |                     |                                       |  |  |  |
| 例              | :trigger:t                                           | ype: 0              | エッジトリガを選択し、次                          |  |  |  |
|                | :trigger:couple 1                                    |                     | に、AC 結合モードにしま<br>す。                   |  |  |  |
| :TRIGger:FREQ  | uency                                                |                     |                                       |  |  |  |
| 説明             | トリガチ・                                                | ャンネルの周波数カ           | ウンタ値を返します。                            |  |  |  |
|                | 〈長文〉                                                 |                     | 〈短文〉                                  |  |  |  |
|                | :trigger:f                                           | requency?           | :trig:freq?                           |  |  |  |
|                |                                                      |                     | Set                                   |  |  |  |
| :TRIGger:LEVel |                                                      |                     | - Query                               |  |  |  |
| 説明             | トリガレ・                                                | ベルを設定または返           | します。                                  |  |  |  |
|                | パネル掛                                                 | 桑作 : Trigger レベル    | ツマミ                                   |  |  |  |
|                | 〈長文〉                                                 |                     | 〈短文〉                                  |  |  |  |
|                | :trigger:lo                                          | evel <nr3></nr3>    | :trig:lev <nr3></nr3>                 |  |  |  |
|                | :trigger:le                                          | evel?               | :trig:lev?                            |  |  |  |
| パラメータ          | <nr3></nr3>                                          | トリガレベル。単            | 位<br>は<br>電圧 V。                       |  |  |  |
| 例              | :trigger:level 0                                     |                     | トリガレベルを±0V に設<br>定します。                |  |  |  |

| :TRIGger:MODe | •                                                    |                             | $\underbrace{Set}_{Query}$                             |  |
|---------------|------------------------------------------------------|-----------------------------|--------------------------------------------------------|--|
| 説明            | トリガモードを選択または返<br>パネル操作:Trigger キー→                   |                             | します。<br>F5                                             |  |
| 構文            | <長文><br>:trigger:mode <nr1><br/>:trigger:mode?</nr1> |                             | <短文><br>:trig:mod <nr1><br/>:trig:mod?</nr1>           |  |
| パラメータ         | <nr1> トリガモード 1 オート 2 ノーマル</nr1>                      |                             |                                                        |  |
| 注意            | このコマンドを実行する前に、エッジまたはパルス<br>ガを選択してください。以下の例を参照ください。   |                             |                                                        |  |
| 例             | :trigger:type: 0<br>:trigger:mode 2                  |                             | エッジトリガを選択し、ノ<br>ーマルトリガモードにしま<br>す。                     |  |
| :TRIGger:NREJ |                                                      |                             | $\underbrace{\text{Set}}_{\text{Query}}$               |  |
| 説明            | ノイズ除去・<br>パネル操作                                      | モードのオン/オ:<br>≣: Trigger キー– |                                                        |  |
| 構文            | <長文><br>:trigger:nrej<br>:trigger:nrej               | <boolean><br/>?</boolean>   | <短文><br>:trig:nrej <boolean><br/>:trig:nrej?</boolean> |  |
| パラメータ         | <boolean><br/>0<br/>1</boolean>                      | ノイズ除去モート<br>オフ<br>オン        | <u>*</u>                                               |  |
| 注意            | このコマント<br>ガを選択し                                      | 「を実行する前に<br>てください。以下の       | 、エッジまたはパルストリ<br>の例を参照ください。                             |  |

| Example             | :trigger:type 0                                      |     |                 | エッジトリガを選択しノイ                                |                            |                                |  |  |
|---------------------|------------------------------------------------------|-----|-----------------|---------------------------------------------|----------------------------|--------------------------------|--|--|
|                     | :trigger:nrej 0                                      |     |                 | ス                                           | ス际去をオフします。                 |                                |  |  |
|                     |                                                      |     |                 |                                             | (Set)→                     |                                |  |  |
| :TRIGger:PULS       | e:MODe                                               |     |                 |                                             |                            | Query                          |  |  |
| 説明                  | パルストリナ                                               | ブでト | -リガモ <b>ー</b> ト | <sup>、</sup> を選                             | 択します                       | •                              |  |  |
|                     | パネル操作:Trigger キー→ F1(Pulse) → F3                     |     |                 |                                             |                            | $\rightarrow$ F3               |  |  |
| 構文                  | 〈長文〉                                                 |     |                 |                                             | 〈短文〉                       |                                |  |  |
|                     | :trigger:pulse:mode <nr1></nr1>                      |     |                 |                                             | :trig:puls:mod <nr1></nr1> |                                |  |  |
|                     | :trigger:pulse:mode?                                 |     |                 |                                             | :trig:puls:mod?            |                                |  |  |
| パラメータ               | <nr1></nr1>                                          | Ŧ-  | ·ド              | <nr< th=""><th>1&gt;</th><th>モード</th></nr<> | 1>                         | モード                            |  |  |
|                     | 0                                                    | <   |                 | 2                                           |                            | =                              |  |  |
|                     | 1                                                    | >   |                 | 3                                           |                            | <del>≠</del>                   |  |  |
| 注意                  | このコマンドを実行する前にパルストリガを選択してく<br>ださい。以下の例を参照ください。        |     |                 |                                             |                            |                                |  |  |
| Example             | :trigger:type 2                                      |     |                 |                                             | パルストリガを選択し、ト               |                                |  |  |
|                     | :trigger:pulse:mode 0                                |     |                 | リガモードを"く"(以下)に<br>設定します。                    |                            |                                |  |  |
|                     |                                                      |     |                 |                                             | (Set)→                     |                                |  |  |
| :TRIGger:PULSe:TIMe |                                                      |     |                 | - Query                                     |                            |                                |  |  |
| 説明                  | パルストリガのトリガ時間を選択します。                                  |     |                 |                                             |                            | 0                              |  |  |
|                     | パネル操作 : Trigger キー→ F1(Pulse) → F3 →<br>Variable ツマミ |     |                 |                                             |                            | $\rightarrow$ F3 $\rightarrow$ |  |  |
| 構文                  | 〈長文〉                                                 |     | <短文>            |                                             |                            |                                |  |  |
|                     | :trigger:pulse:time <nr3></nr3>                      |     |                 |                                             | :trig:puls:tim <nr3></nr3> |                                |  |  |
|                     | :trigger:pulse:time?                                 |     |                 |                                             | :trig:puls:tim?            |                                |  |  |
| パラメータ               | <nr3></nr3>                                          |     | トリガ時間           | ]                                           |                            |                                |  |  |
|                     | 20e <sup>-9</sup> ~ 10                               |     | 20ns ~ 1        | 0s                                          |                            |                                |  |  |

| 注意             | このコマント<br>ださい。 以「                    | パルストリガを選択してく<br>ください。 |                                                                       |  |  |
|----------------|--------------------------------------|-----------------------|-----------------------------------------------------------------------|--|--|
| 例              | :trigger:type<br>:trigger:puls       | e 2<br>e:time 1       | パルストリガに設定しトリ<br>ガ時間を1秒に設定しま<br>す。                                     |  |  |
| :TRIGger:REJec | ct                                   |                       | $\underbrace{\text{Set}}_{} \rightarrow \underbrace{\text{Query}}_{}$ |  |  |
| 説明             | ノイズ除去                                | フィルタを選択しる             | ます。                                                                   |  |  |
|                | パネル操作                                | E:Trigger +−→         | $F4 \rightarrow F3$                                                   |  |  |
| 構文             | 〈長文〉                                 |                       | <短文>                                                                  |  |  |
|                | :trigger:reje                        | ct <nr1></nr1>        | :trig:rej <nr1></nr1>                                                 |  |  |
|                | :trigger:reje                        | ct?                   | :trig:rej?                                                            |  |  |
| パラメータ          | <nr1></nr1>                          | ノイズ除去フィル              | タ                                                                     |  |  |
|                | 0                                    | オフ                    |                                                                       |  |  |
|                | 1                                    | LF                    |                                                                       |  |  |
|                | 2                                    | HF                    |                                                                       |  |  |
| 注意             | このコマント<br>ガを選択し                      | 「を実行する前に<br>てください。以下( | 、エッジまたはパルストリ<br>の例を参照ください。                                            |  |  |
| 例              | :trigger:type 0<br>:trigger:reject 1 |                       | エッジトリガを選択し、ノイ                                                         |  |  |
|                |                                      |                       | ズ除去フィルタを LF に設<br>定します。                                               |  |  |
|                |                                      |                       | Set →                                                                 |  |  |
| :TRIGger:SLOP  |                                      |                       | - Query                                                               |  |  |
| 説明             | トリガスロー                               | ープを選択します。             | <b>)</b>                                                              |  |  |
|                | パネル操作                                | ≣:Trigger <b>キー</b> → | $F4 \rightarrow F1$                                                   |  |  |
| 構文             | 〈長文〉                                 |                       | <短文>                                                                  |  |  |
|                | :trigger:slop                        | <nr1></nr1>           | :trig:slop <nr1></nr1>                                                |  |  |
|                | :trigger:slop                        | ?                     | :trig:slop?                                                           |  |  |

| G≝INSTEK      |                                                                                                    |          | トリガコマンド                                  |  |  |
|---------------|----------------------------------------------------------------------------------------------------|----------|------------------------------------------|--|--|
| パラメータ         | <nr1></nr1>                                                                                                    | トリガスロープ  |                                          |  |  |
|               | 0                                                                                                    | +(立ち上がり) |                                          |  |  |
|               | 1                                                                                                    | - (立ち下り) |                                          |  |  |
| 注意            | このコマンドを実行する前にエッジまたはパルストリガ<br>を選択してください。以下の例を参照ください。                                                                                                    |          |                                          |  |  |
| 例             | :trigger:type 0<br>:trigger:slop 1                                                                                                    |          | エッジトリガを選択し、立                             |  |  |
|               |                                                                                                    |          | 下りスロープに設定しま<br>す。                        |  |  |
| :TRIGger:STAT | e                                                                                                    |          |                                          |  |  |
| 説明            | 現在のトリス                                                                                                    | ガ状態を返します | -<br>o                                   |  |  |
| 構文            | 〈長文〉                                                                                                    |          | <短文>                                     |  |  |
|               | :trigger:state?                                                                                                    |          | :trig:stat?                              |  |  |
| 戻り値           | <nr1></nr1>                                                                                                    | トリガの状態   |                                          |  |  |
|               | 0                                                                                                    | トリガなし状態  |                                          |  |  |
|               | 1                                                                                                    | トリガ状態    |                                          |  |  |
| <br>注意        | この機能は、水平時間が遅い場合やシングルトリガの<br>ために用意しています。このクエリはトリガポイント以<br>前は0を返し(トリガがかかれば)トリガポイント後は1<br>を返します。しかし、オートモードで水平時間が高速設<br>定の場合、周期的な波形は連続して更新されます。<br>そのため常にトリガがかかります。そのため、水平時<br>間が早いと波形にはトリガがかかっていても常に0が<br>返されてしまします。 |          |                                          |  |  |
| 例             | :trigger:stat<br>0                                                                                                    | e?       | 現在のトリガ状態をトリガ<br>なしで返します。                 |  |  |
| :TRIGger:SOUF | Rce                                                                                                    |          | $Set \rightarrow$<br>$\rightarrow$ Query |  |  |

| 説明                   | トリガのソースチャンネルを選択します。            |                 |                       |                          |  |  |
|----------------------|--------------------------------|-----------------|-----------------------|--------------------------|--|--|
|                      | パネル語                           |                 |                       |                          |  |  |
| 構文                   | 〈長文〉                           |                 |                       | 〈短文〉                     |  |  |
|                      | :trigger:source <nr1></nr1>    |                 |                       | ig:sour <nr1></nr1>      |  |  |
|                      | :trigger:s                     | ource?          | :tr                   | :trig:sour?              |  |  |
| パラメータ                | <nr1></nr1>                    | トリガソース          | <nr1></nr1>           | トリガソース                   |  |  |
|                      | 0                              | チャンネル 1         | 2                     | ライン                      |  |  |
|                      | 1                              | チャンネル 2         | 3                     | 外部入力                     |  |  |
| 例                    | :trigger:source 0 トリナ<br>1 に   |                 |                       | 、<br>ソースをチャンネル<br>段定します。 |  |  |
|                      |                                |                 |                       | Set →                    |  |  |
| :TRIGger:TYPe        | TRIGger:TYPe →Query            |                 |                       |                          |  |  |
| 説明                   | トリガのタイプを選択します。                 |                 |                       |                          |  |  |
|                      | パネル語                           | 设定 : Trigger キー |                       |                          |  |  |
| 構文                   | 〈長文〉                           |                 | く知                    | 豆文〉                      |  |  |
|                      | :trigger:t                     | ype <nr1></nr1> | :trig:typ <nr1></nr1> |                          |  |  |
|                      | :trigger:type?                 |                 |                       | :trig:typ?               |  |  |
| パラメータ                | <nr1></nr1>                    | トリガタイプ          | <nr1></nr1>           | トリガタイプ                   |  |  |
|                      | 0                              | エッジ             | 2                     | パルス                      |  |  |
|                      | 1                              | ビデオ             |                       |                          |  |  |
| 例                    | :trigger:t                     | уре О           | トリガタイプにエッジを選<br>択します。 |                          |  |  |
|                      |                                |                 |                       | (Set)→                   |  |  |
| :TRIGger:VIDeo:FIELd |                                |                 |                       | - Query                  |  |  |
| 説明                   | 択します。                          |                 |                       |                          |  |  |
|                      | パネル操作:Trigger キー→ F1(ビデオ) → F5 |                 |                       |                          |  |  |
| <br>構文               | 〈長文〉                           |                 | <短文>                  |                          |  |  |

|               | :trigger:\                                                       | video:field <nr1></nr1>                       | :trig:vid:fiel <nr1></nr1> |                                      |  |  |
|---------------|------------------------------------------------------------------|-----------------------------------------------|----------------------------|--------------------------------------|--|--|
|               | :trigger:\                                                       | video:field?                                  | :t                         | :trig:vid:fiel?                      |  |  |
| パラメータ         | <nr1></nr1>                                                      | フィールド                                         | <nr1></nr1>                | フィールド                                |  |  |
|               | 0                                                                | ライン                                           | 2                          | フィールド 2                              |  |  |
|               | 1                                                                | フィールド 1                                       |                            |                                      |  |  |
| <br>注意        | このコマ<br>ださい。                                                     | このコマンドを実行する前にビデオトリガを選択してく<br>ださい。以下の例を参照ください。 |                            |                                      |  |  |
| 例             | :trigger:t                                                       | ype 1                                         | ビデ                         | ーーーーーーーーーーーーーーーーーーーーーーーーーーーーーーーーーーーー |  |  |
|               | :trigger:\                                                       | video:field 1                                 | フィ-<br>す。                  | ールド 1 を選択しま                          |  |  |
|               |                                                                  |                                               |                            | Set →                                |  |  |
| :TRIGger:VIDe | o:LINe                                                           |                                               |                            | - Query                              |  |  |
| 説明            | ビデオトリガでフィールドのライン番号を選択します                                         |                                               |                            |                                      |  |  |
|               | パネル操作 : Trigger キー→ F1(ビデオ) → F5 →<br>Variable ツマミ               |                                               |                            |                                      |  |  |
| 構文            |                                                                  |                                               |                            |                                      |  |  |
|               | :trigger:video:line <nr1> :trigg</nr1>                           |                                               |                            | rig:vid:lin <nr1></nr1>              |  |  |
|               | :trigger:\                                                       | video:line?                                   | deo:line? :trig:vid:lin?   |                                      |  |  |
| パラメータ         | <nr1></nr1>                                                      | ライン範囲                                         | <nr1></nr1>                | Line range                           |  |  |
|               | 1 ~ 263                                                          | NTSC<br>フィールド 1                               | 1~313                      | PAL/SECAM<br>フィールド 1                 |  |  |
|               | 1 ~ 262                                                          | NTSC<br>フィールド 2                               | 1 ~ 312                    | PAL/SECAM<br>フィールド 2                 |  |  |
| 注意            | このコマンドを実行する前に、ビデオトリガ、TV 規格と<br>フィールド番号を選択してください。以下の例を参照く<br>ださい。 |                                               |                            |                                      |  |  |

87

| GUINSTEK       | GDS-1000A-U プログラミングマニュアル                                            |                                          |                              |                                                                       |  |
|----------------|---------------------------------------------------------------------|------------------------------------------|------------------------------|-----------------------------------------------------------------------|--|
|                | :trigger:type<br>:trigger:video<br>:trigger:video<br>:trigger:video | 1<br>o:type 0<br>o:field 1<br>o:line 313 | ビデス<br>ィール<br>番号る            | トトリガで PAL のフ<br>バ 1 を選択しライン<br>を 313 にします。                            |  |
| :TRIGger:VIDec | :POLarity                                                           |                                          |                              | $\underbrace{Set}{\longrightarrow}$                                   |  |
| 説明             | ビデオトリガ<br>パネル操作                                                     | の極性を選折<br>: Trigger キー                   | ?します。<br>→ F1(ビ <sup>-</sup> | デオ) → F4                                                              |  |
| 構文             | <長文><br>:trigger:video<br>:trigger:video                            | p:polarity <nr<br>p:polarity?</nr<br>    | <知<br>1> :tri<br>:tri        | 豆文><br>g:vid:pol <nr1><br/>g:vid:pol?</nr1>                           |  |
| パラメータ          | <nr1><br/>0<br/>1</nr1>                                             | 極性<br>正極性<br>負極性                         |                              |                                                                       |  |
| 注意             | このコマンド<br>ださい。以下                                                    | を実行する前<br>の例を参照く                         | に、ビデ<br>ださい。                 | オトリガを選択してく                                                            |  |
| 例              | :trigger:type<br>:trigger:video                                     | 1<br>p:polarity 0                        | ビデz<br>性をI                   | トトリガを選択し極<br>E極性にします。                                                 |  |
| :TRIGger:VIDeo | o:TYPe                                                              |                                          |                              | $\underbrace{\text{Set}}_{} \rightarrow \underbrace{\text{Query}}_{}$ |  |
| 説明             | ビデオトリガ<br>パネル操作                                                     | の TV 規格を<br>: Trigger キー                 | 選択また<br>→ F1(ビ <sup>-</sup>  | :は返します<br>デオ) → F3                                                    |  |
| <br>構文         | <長文><br>:trigger:video<br>:trigger:video                            | o:type <nr1><br/>o:type?</nr1>           | <知<br>:tri<br>:tri           | 豆文><br>g:vid:typ <nr1><br/>g:vid:typ?</nr1>                           |  |
| パラメータ          | <nr1> 規构</nr1>                                                      | 各                                        | <nr1></nr1>                  | 規格                                                                    |  |

PAL

2

SECAM

0

## GWINSTEK

|    | 1                        | NTSC                 |               |                       |
|----|--------------------------|----------------------|---------------|-----------------------|
| 注意 | このコマ<br>ださい。             | ンドを実行する前<br>以下の例を参照く | に。ビデ:<br>ださい。 | オトリガを選択してく            |
| 例  | :trigger:t<br>:trigger:v | ype 1<br>ideo:type 0 | ビデオ<br>PALす   | トトリガを選択し<br>現格を選択します。 |